### 団体受検者向け

# 「受検ガイド」

QC検定3級・4級(CBT)

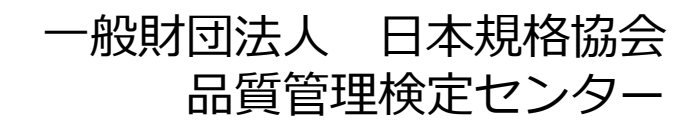

## ■はじめに

#### QC検定3級・4級(CBT)とは・・・

第40回開催より、QC検定3級・4級は、CBT(Computer Based Testing)となりました。CBTはコンピュータ上で行う試験方式です。試験は、全国のテストセンター(試験会場)に行き、用意されたパソコン上に表示される問題に対して、主にマウスを用いて解答します。

CBTの申込は、受検者一人ひとり、テストセンターの空席状況をインターネットで確認し、希望する日時を予約する方式です。自宅受検や自主会場受検はできません。 申込は、インターネット上に、団体受検者ごとに**団体受検者マイページ**を開設して行います。団体申込の場合、**団体受検者マイページの開設方法やアクセス方法は、団体 申込担当者様から案内を受けてください。** 

このガイドは、団体受検者マイページの使い方について、以下の流れに従ってまとめています。

| 団体受検者マイペーシン | 計時の又約    | 巫坛 | 試験結果 |  |
|-------------|----------|----|------|--|
| の開設         | 武海火ワノア市ソ | 文俠 | 確認   |  |

試験についての詳しい情報は、このガイドの末尾にある参考や、QC検定ウェブサイト をご覧ください。

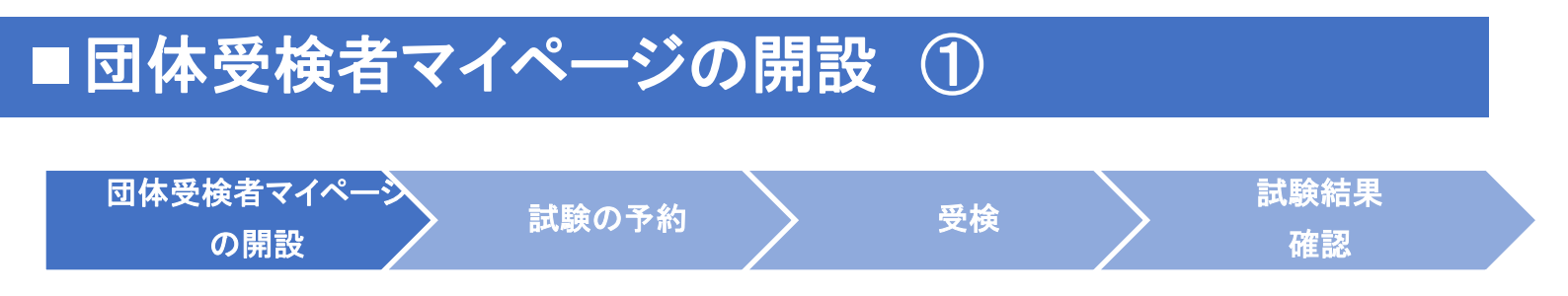

まずは、団体受検者マイページを開設します。

(1)団体受検者が開設するパターン、(2)団体申込担当者が開設するパターンがあります。

(1) 団体受検者が開設するパターンでは、団体申込担当者から、団体受検者専用マイページのURLが メールで案内されます。案内されたURLにアクセスして、団体受検者マイページを開設します。URL にアクセスすると、下図の団体専用の受検者マイページのログイン画面になります。この際、「OO 専用」と表示されますので自身が所属する団体名であることを確認のうえ、アカウント登録(ログイ ンIDとパスワードの登録)をしてください。※操作手順は、次ページに続きます。

| 株式会社日本規格建設会社専用<br>団体受検者My Pageヘログイン<br>のアカウントをお       | 」<br>済ちでない方は受検者登録へ                | このシステムは30分間サーバとの通信が行われない場<br>合、安全のために目動的にログアウトし、ログイン画<br>面に戻ります。予約などを行う場合には、再度ログイ<br>ンしてください。 |
|-------------------------------------------------------|-----------------------------------|-----------------------------------------------------------------------------------------------|
| ▲ ログインID                                              |                                   |                                                                                               |
| ■ パスワード                                               |                                   |                                                                                               |
| ?ログインIDをお忘れの方はこちら<br>?パスワードをお忘れの方はこちら                 |                                   |                                                                                               |
| 株式会社日本規格建設会社の受検者として団体受検<br>す。日本受検者My Page上の登録情報(個人情報や | 渚My Pageヘログインしま<br>b申込内容など)は株式会社日 |                                                                                               |

【例】団体受検者専用マイページの開設画面

(2) 団体申込担当者が開設するパターンでは、団体申込担当者が、団体受検者マイページを開設済み です。自身の団体受検者マイページにログインするためのIDやパスワードを団体申込担当者から入手 して、以後、団体受検者マイページにアクセスします。

※団体申込担当者は、確実な管理等のため、団体受検者マイページに代理ログインしてアクセスする権限をもっています。団体受検者は、受検者情報や試験結果などについて、団体申込担当者が閲覧する可能性があることを ご承知ください。

## ■団体受検者マイページの開設 ②

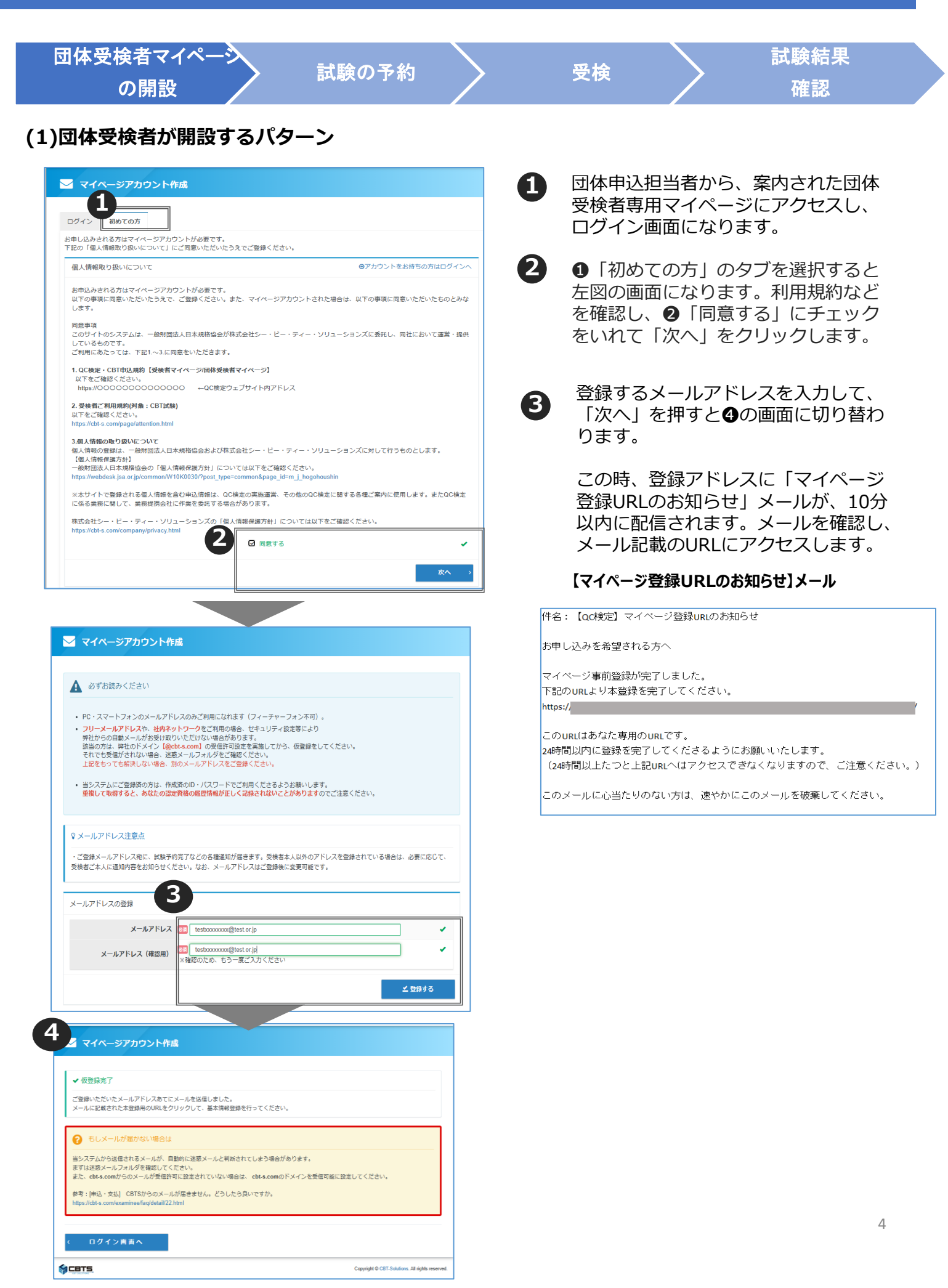

## ■団体受検者マイページの開設 ③

| 団体受検者マ<br>の開言                                                                                                | /イペーシ<br><sub>受</sub>                                                                                                    | 試験の予約                                                                                   |                    | 受検                                           |                                                | 試験結果<br>確認                              |                            |
|----------------------------------------------------------------------------------------------------|----------------------------------------------------------------------------------------------------|-----------------------------------------------------------------------------------------|--------------------|----------------------------------------------|------------------------------------------------|-----------------------------------------|----------------------------|
| (1)団体受検者力                                                                                                    | が開設するパタ                                                                                                    | ーン                                                                                      |                    |                                              |                                                | r jas pricer                            |                            |
| 🛃 マイページアカウント作                                                                                                | 成                                                                                                    |                                                                                         |                    | <ul> <li>「マイペ・<br/>載のURL(</li> </ul>         | ージ登録UR<br>こアクセスで                               | Lのお知らせ」メ<br>すると、マイペー                    | ール記<br>·ジアカ                |
| ● 必要事項を入力のうえ「確認面面」<br>ご登録いただいた情報をもとに、                                                                        | へ」ボタンを押してください。<br>お申し込みに必要なマイページを作成しま                                                                                                    | <b>Е</b> Ф.                                                                             |                    | ウント作が<br>① 「確認」                              | 成画面となり<br>画面へ」を?                               | つます。各項目を<br>クリックします。                    | 記人し、                       |
| ♀ 氏名の入力について                                                                                                  |                                                                                                    |                                                                                         |                    | 【注意】                                         |                                                |                                         |                            |
| ※「姓」「名」は、それぞれ最大19文<br>※入力される漢字は、JIS第1水準、第2<br>[(例)高 → 高、崎 → 崎]                                               | 字まで登録できます。<br>水準の範囲内で対応します。                                                                                                    |                                                                                         |                    | ※「姓」・「×<br>ミドルネーム<br>「姓」または                  | 名」欄は、それ<br>ムも記載したし<br>「名」の欄に                   | ιぞれ19文字以内<br>>場合は、制限字数<br>λ カレてください。「カ  | です。<br>文内で<br>性 I・         |
| 団体名                                                                                                    | テスト                                                                                                    |                                                                                         |                    |                                              | 論当日持参                                          | いただく 身分証明                               | 1事55                       |
| ログインル                                                                                                    |                                                                                                    | \ <u>.</u><br>内                                                                         | ×                  | 載の「姓」・                                       | 「名」と一致し                                        | ている必要がありま                               | 」<br>言<br>記<br>:す。         |
| ドーでよい                                                                                                    | <ul> <li>(『@-J』など記号は全て使用不可。)</li> <li>※牛角英数2樓混在8文字以上32文字以<br/>(英字は大文字・)文字図別しない)</li> <li>(『@-J』など記号は全て使用不可。)</li> <li>※マイページのログインに必要な/UZ</li> </ul> | 内<br>ワードです。必ずメモを取って保管してくださ                                                              | L1.                | ※※氏名<br>ません。メ-<br>緊急連絡<br>属生の情報              | 生年月日・1<br>・ルアドレスと語<br>たとして使用に                  | 生別は登録後、変勇<br>電話番号は試験日<br>される場合があります     | 更はでき<br>当日の<br>すが、所        |
| パフワード(海汊田)                                                                                                   | 83                                                                                                    |                                                                                         |                    | 周元の旧ギ                                        | 反じも行用じ                                         | 9 °                                     |                            |
| 氏名                                                                                                    | <ul> <li>※確認のため、もう一度ご入力ください</li> <li>生</li> <li>※氏名は受検される本人の氏名を入力、</li> <li>※全角文字</li> <li>※ 1 月 「名」欄は、それぞれ19文<br/>「姓」または「名」の欄に入力してく)</li> </ul>    | い<br>名<br>してください。<br>学以内です。ミドルネームも記載したい場合は、<br>ささい。                                     | 制限字数内で             | 次の画面(<br>となりま <sup>-</sup><br>と、【 <b>マ</b> ・ | こ切り替わり<br>す。「登録 <sup>-</sup><br><b>イページ登</b> 録 | り、登録内容を確<br>する」をクリック<br><b>禄完了のお知らせ</b> | 認画面<br>′します<br><b>!】メー</b> |
| 氏名(カナ)                                                                                                    | <ul> <li>ゼイ</li> <li>※全角カタカナ</li> </ul>                                                                                                    | ۲X                                                                                      |                    | <b>ル</b> が10分<br>ログインI                       | 以内に配信<br>DとURLが                                | されます。<br>記載されています                       | って、                        |
| 生年月日                                                                                                    | <ul> <li>※入力例:1990/01/01</li> </ul>                                                                                                    |                                                                                         |                    | URLにアイ                                       | クセスします                                         | す。                                      |                            |
| 性別                                                                                                    | Ø ) 男性 ) 女性                                                                                                    |                                                                                         |                    |                                              |                                                |                                         |                            |
| メールアドレス                                                                                                    | akaizawa@jsa.or.jp                                                                                                    |                                                                                         |                    |                                              |                                                |                                         |                            |
| 電話番号                                                                                                    | <ul> <li>23</li> <li>2345678 (半角数字)</li> </ul>                                                                                                    |                                                                                         |                    | 【マイ                                          | ページ登録完                                         | 了のお知らせ】メール                              |                            |
| 主催者からのお知らせ                                                                                                   | <ul> <li>希望する 希望しない</li> <li>※QC検定センター主催のイベント情報</li> </ul>                                                                                          | メール                                                                                     |                    | 件名:【QC検定】 <sup>-</sup>                       | マイページ登録完了の                                     | お知らせ                                    |                            |
| CBTSからのお知らせ                                                                                                  | <ul> <li>希望する 希望しない</li> <li>※CBTS主催(日本の資格・検定)から</li> </ul>                                                                                         | 6の資格・検定情報メール                                                                            |                    | 様                                            |                                                |                                         |                            |
|                                                                                                    |                                                                                                    | 0                                                                                       | 「「「「」              | ご登録いただき、は<br>ご登録いただきまし                       | 5りがとうございます。<br>ルたログインIDは以下の                    | D通りです。                                  |                            |
|                                                                                                    |                                                                                                    |                                                                                         |                    | ログインID:                                      |                                                |                                         |                            |
| 2                                                                                                    |                                                                                                    |                                                                                         |                    | ログインURL:<br>https:/                          |                                                |                                         |                            |
| ● 一般財団法人日本規格協会                                                                                               |                                                                                                    |                                                                                         |                    | なおパスワードをT<br>ご本人様にて再設5                       | これた場合、お問い合?<br>目をしていただく必要?                     | わせいただいてもお答えすること<br>がありますので忘れないように管      | ができません。<br>弾してください         |
|                                                                                                    |                                                                                                    |                                                                                         |                    | ご登録いただきまし                                    | ,た内容に変更が生じ;                                    | に場合には、                                  |                            |
| 日本規格目動単OO専用<br>団体受検者My Pageヘログイン<br>のアカッ                                                                     | ウントをお持ちでない方は受検者登録へ                                                                                                    | このシステムは30分間サーバとの通信が行われな<br>合、安全のために目動的にログアウトし、ログイ<br>面に厚ります。予約などを行う場合には、再度に<br>ンしてください。 | 200場<br>イン画<br>コグイ | マイページ内の「貧                                    | 登録情報変更」メニュ <sup>、</sup>                        | -より登録情報の変更を行ってく                         | ださい。                       |
| ▲ ログインID<br>▲ パスワード                                                                                          |                                                                                                    |                                                                                         |                    |                                              | 画面となり                                          | ますので、設定し                                | ,たログ<br>ゴ くこ               |
| <b>アノバスワードをお忘れの方はこちら</b> 日本規格目動車〇〇の炭検者として団体 ・ 受検着Wy Pageしの登録情報(個人情報・ へ 通携されます。   上記に問題してログインされる場合は以 、 てください。 | 受験者My Pageヘログインします。 団体<br>や申込内容など)は日本規格目動車○○<br>下の「同意してログイン」をクリックし                                                                                  |                                                                                         |                    | ーフロとします。                                     |                                                |                                         | 712                        |
| 同意して                                                                                                    |                                                                                                    |                                                                                         |                    |                                              |                                                |                                         |                            |

## ■団体受検者マイページの開設 ④

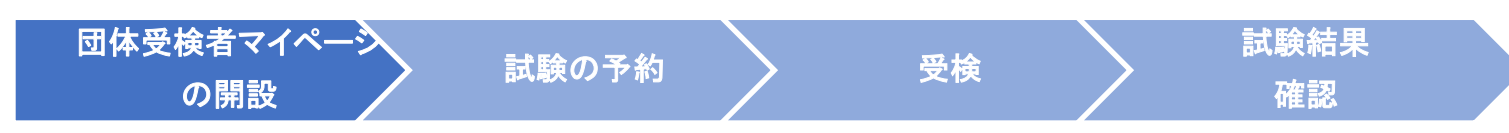

団体受検者マイページ開設後、IDとパスワードを入力しますと、以下の画面となります。

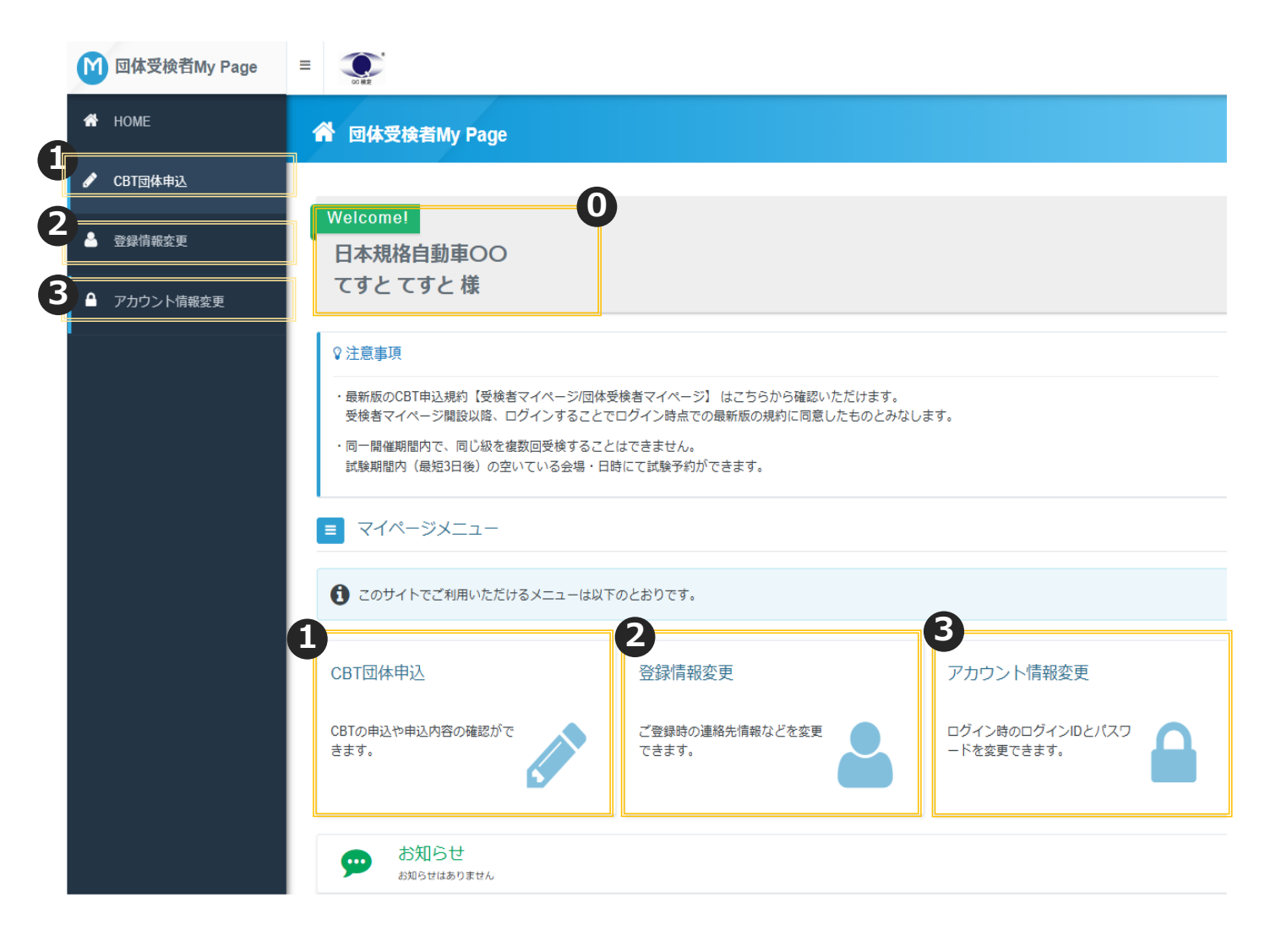

所属する団体名と団体受検者ページの登録ユーザー名(受検者氏名)が表示されます。

「CBT団体申込」から、申込(試験予約)を行います。予約の変更・予約内容の確認、試験結果の確認もこちらから行います。合格証の電子データもこちらに保管されます。

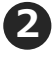

「登録情報変更」では、団体受検者本人の登録情報の変更ができます。 ※氏名・性別・生年月日は変更ができません。

「アカウント情報変更」では、このページにログインするときに使用する、IDとパスワードの 変更ができます。

## ■試験の予約 ①

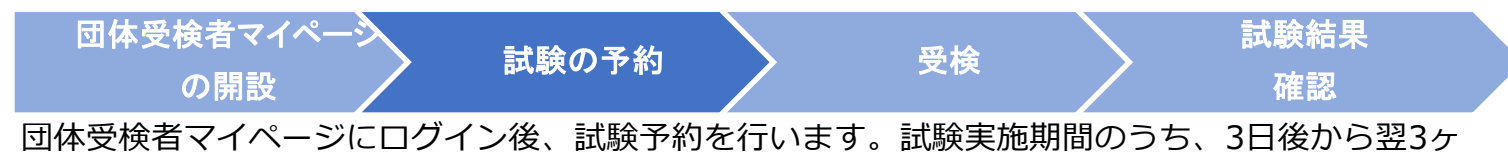

月先の月末までの試験日の予約が可能です。

**試験予約は、団体受検者が行うパターンと、団体申込担当者が団体受検者の代理で行うパターンが あります。**団体申込担当者が試験を予約済みの場合は、団体受検者マイページトップの「CBT団体 申込」で予約内容が確認できます。

【団体受検者マイページトップ画面】

| M 団体受検者My Page | =                                                                                                    | 1 |
|----------------|----------------------------------------------------------------------------------------------------|---|
| HOME           |                                                                                                    |   |
| CBT团体申込        |                                                                                                    |   |
| 登録情報変更         | Welcome!                                                                                                    |   |
| アカウント情報変更      |                                                                                                    |   |
|                | ♀注意事項                                                                                                    |   |
|                | <ul> <li>最新版の2011年込期51 優快着マイページ回体受除着マイページ1 はごちから発掘50 ただけます。<br/>受快着マイページ海認以降、ログインすることでログイン特点での最新版の掛けに同意したものとみなします。</li> <li>同一帳を確認的で、同じ急を建設応受持することはできません。<br/>試験規密内(最短3日後)の空いている会場・日時にて試験予約ができます。</li> </ul> |   |
|                | <ul> <li>マイページメニュー</li> </ul>                                                                                                    |   |
|                | 1 3 このサイトでご利用いただけるメニューは以下のとおりです。                                                                                                    |   |
|                | CBT団体申込         登録情報変更         アカウント傳                                                                                                    |   |
|                | CBTの甲込や甲込内容の確認ができます。<br>できます。                                                                                                    |   |
|                |                                                                                                    |   |

#### 【申込内容入力画面】

| Stop<br>1<br>単込内容の入力 | 2 文払方法の調釈 2 中以光了          |
|----------------------|---------------------------|
| 申込内容の入力              |                           |
| 申込内容を入力してください。       |                           |
| ての入力が完了しましたら、ページ下部   | の「支払方法の選択」ボタンが押せるようになります。 |
|                      |                           |
| 1 試験を選択してください。       |                           |
| ECSA                 | 選択してください                  |
| 受核日時                 | 選択してください                  |
| テストセンター名             | 選択してください                  |
| ✓ 選択する ◆入力はこちらから     |                           |
|                      |                           |
| 2 住所を入力してください。       |                           |
| 蔓硬物送付先任所             |                           |
| 偏便借号                 |                           |
| 都道南環                 |                           |
| 市区町村                 |                           |
| 番地                   |                           |
| 建物名・草屋香ら             |                           |
|                      |                           |
|                      |                           |
| ② 登録情報を確認してください。     | 88                        |
| 發錄情報                 |                           |
| 氏名                   |                           |
| 氏名(カナ)               |                           |
| 生年月日                 |                           |
| メールアドレス              |                           |
| 電話番号                 |                           |
|                      |                           |

1 「CBT団体申込」を選択します。

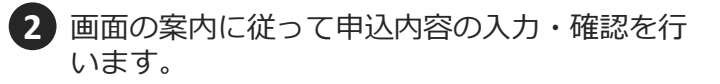

#### |20|||2| 《住所の入力について》

ご入力いただく住所は、個人の住所ではなく会社の 住所でもかまいません。郵送によるやり取りは基本 的にございません。

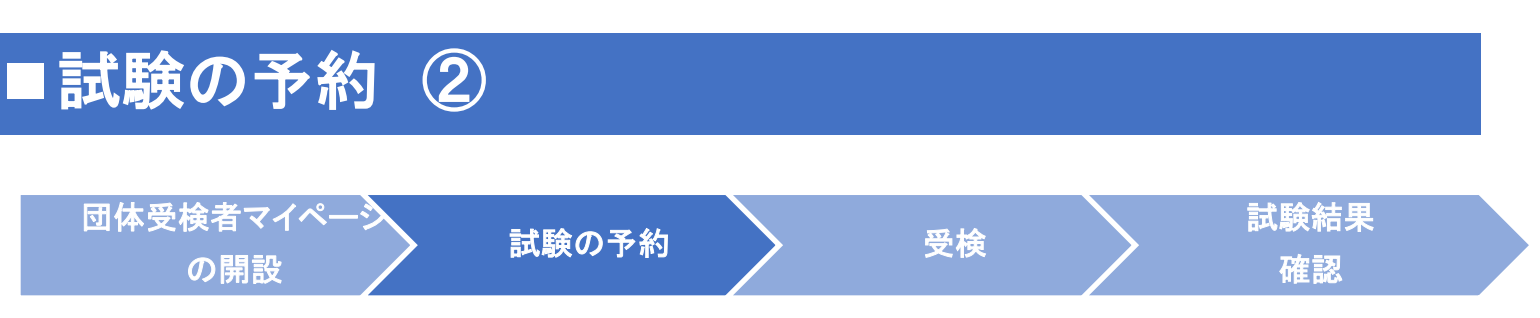

「申込条件を確認してください」の画面に切り替わります。

この画面は、受検者用のアンケート画面です。各質問に回答し、「次へ」をクリックしてください。 ※最初の質問「アンケートに回答される方について教えてください。」によって、アンケートの質 問項目が変化します。

| 申込条件を確認してください。                                                                                                    |
|----------------------------------------------------------------------------------------------------|
| 品質管理検定(QC検定) 3級                                                                                                    |
| アンケートに回答される方について教えてください。       個人申込受検者(今回初受検)       個人申込受検者(受検歴あり)       回体申込受検者(今回初受検)       ●         う回体申込受検者(受検歴あり)       回体申込受検者の代理申込者                                                                                                    |
| 受検される方の所屋部門・部署等を選         択してください。        学生・生徒       品質保証(品質管理・検査・アフターサービスなど含む)       製造         ・       サービス提供(サービス産業で、接客やサービス提供を行うスタッフなど)       生産技術         ・       生産管理・調達       研究開発・商品企画・設計       営業         ・       管理・事務(人事・教育・総務・財務・経理・経営企画含む)       その他         ・       代理申込者のため、把握していない                                                                                                    |
| • ● 所属組織の指示による(組織として導入)         ● 昇進・昇格の要件になっているため         ・          ・            • ● 所属部署で受検が推奨されているため         ● 所属組織の指示による(組織として導入)         ● 所属組織の教育・人材育成プログラムの一部であるため         ● 就職活動に生かすため         ● 自己研さんのため         ● 理解度確認のため         ● その他                                                                                                    |
| QC検定について、初めて知ったきっかけは何ですか?       ● 所属組織(学校含む)からの案内 □ パンフレット/ポスター □ 検定センターのwebサイト       ● 検定センターのメルマガ □ 検定センターのプレスリリース(PRtimes) □ web検索/web広告         QC検定について、初めて知ったきっかけは何ですか?       ● QCサークル誌 □ 日刊工業新聞 □ 書店の店頭 □ 品質管理学会の講演会・webサイト         ● 業界内でのイベントや情報交換 □ 日本科学技術連盟のメディア(SNS・web)         □ 日本規格協会のメディア(SNS・web) □ 日本科学技術連盟からの紹介(訪問など)         □ 日本規格協会からの紹介(訪問など) □ 商工会議所からの紹介         □ ンサルタントなどからの紹介 ● 検定センター主催の説明会 □ Youtubeなどの無料動画         □ Udemyなどの有料動画 □ 学びのメディア「日本の資格・検定」 ● 資格勉強の情報webサイト                                                   |
| 実施した学習方法・教材などを選択してください。       ● 日本規格協会の関連書籍(教本など)       ● 日本規格協会の関連書籍(教本など)       ● 日本規格協会の関連問題集(過去問など) <ul> <li>● 日本規格協会発行以外の書籍</li> <li>● 社内の勉強会、社内講義</li> <li>● 日本規格協会主催のセミナー</li> <li>● 日本規格協会主催のセミナー</li> <li>● 日本規格協会主催のセミナー</li> <li>● 日本規格協会主催のセミナー</li> <li>● 日本規格協会主催のセミナー</li> <li>● 日本規格協会主催のセミナー</li> <li>● 日本規格協会主催のセミナー</li> <li>● 日本規格協会は外のセミナー</li> <li>● 学校の授業</li> <li>● 『4級用テキスト(4級の手引き)』(QC検定webで掲載)</li> <li>● QC検定関連アプリ</li> <li>● Youtubeなどの無料動画</li> <li>● Udemyなどの有料動画</li> <li>● その他</li> <li>● 日本規格協会の関連書籍(教本など)</li> </ul> |
| 次へ >                                                                                                    |
|                                                                                                    |

# ■試験の予約 ③

| 団体受検者マイペーシン 試験の予約                                                                                                    |                         | 受検                                                               |                                                     | 試験結果<br>確認                                              |                   |
|----------------------------------------------------------------------------------------------------|-------------------------|------------------------------------------------------------------|-----------------------------------------------------|---------------------------------------------------------|-------------------|
| を払い方法選択画面】                                                                                                    |                         |                                                                  |                                                     |                                                         |                   |
| Step         申込内前の入力         I 支払方法の選択         I 申込完了           支払方法の選択                                                                                                    | 3                       | 支払い方法を                                                           | 選択します。                                              | 0                                                       |                   |
| ▶ 注意準導発<br>・要感予約の空気は2025年4月14日(月) 23:59までです。<br>この期間を満定を増合、要給予約の空気は一切できず、近会等は致しかねますので、予めご了承ください。<br>・要値予約のキャンセルはできません。                                                                                                    |                         | 団体受検者が                                                           | 支払いをす <sup>;</sup><br>す。                            | る場合は、以下①                                                | )のいず              |
| 次応方法を当保してください、<br>純力方法は「申込完了」のボタンを得してしまっと変更できません。<br>クレジットカードでのお支払いを満取した場合<br>下部にカード報知(カフォームがた水されます。必須単項をご入力後、「申込完了」をクリックしてください。<br>クレジットカード時間(カード将つ・特別時間・クレジットカードを選人)は、使用を付けする株式会社のGフィナンシャルデクノロジーに正義さ<br>クレジットカード時間(日) (日本の日本)(日本の日本)(日本)(日本の日本)(日本の日本)(日本(日本)(日本)(日本)(日本)(日本)(日本)(日本)(日本)(日                                                                                                    | 125.                    | 団体が受検チャンでいる場合は、                                                  | ケットを購.<br>②を選択                                      | 入し、受検料を事<br>します。                                        | 「前精算              |
| 要装チケットでのお支払いを選択した場合 下部に受保チケット情報入力フォームが表示されます。必要準導をご入力後、「中以完了」をクリックしてください。                                                                                                    |                         | 一里中込こな<br>団体からの指述                                                | らないよう、<br>示に従って                                     | 、こちらを選択9<br>ください。                                       | つのか               |
| ★ IRHPHの企業DAIA ★ IRHPHの企業DAIA ★ IRHPHの企業DAIA ★ ISAPHの企業DAIA ★ ISAPHの企業DAIA ★ ISAPHの企業DAIA ★ ISAPHの企業DAIA ★ ISAPHの企業DAIA ★ ISAPHの企業DAIA ★ ISAPHの企業DAIA ★ ISAPHONE ★ ISAPHONE ★                                                                                                    | あ音に応じ<br>としがねま<br>受検チクッ | ①受検者決済(<br>クレジット)<br>いずれか                                        | の場合<br><u>カード</u> / <u>コ</u>                        | <u>ンビニ</u> / <u>Pay-eas</u>                             | <mark>sy</mark> の |
| ■ クレジットカードでのお支払い                                                                                                    |                         | クレジット力<br>VISA、JCB、<br>DinersClub                                | ード:<br>MasterCard                                   | d、AmericanExpre                                         | ess、              |
| ¥ コンビニ/銀行ATM(Pay-easy)でのお支払い<br>② 要検チケットでのお支払い                                                                                                    |                         | コンビニ :<br>ローソン・ミ<br>セブン-イレン                                      | ニストップ、<br>ブン、セイコ                                    | ファミリーマート<br>ーマート、                                       | `,                |
| <sup>1000</sup> ■ #3/780入力<br>「支払力法の選択<br>● #3/87<br>● T200%#T3#0L3Aを載け付けました。<br>100%                                                                                                    |                         | ②団体決済の <sup>3</sup><br>「受検チケ<br>※予約には                            | 場合<br>ットでのお<br>受検チケッ                                | 支払い」<br>ト番号の入力が必                                        | 頌です               |
| 21世にはシック目的<br>                                                                                                    |                         |                                                                  |                                                     |                                                         |                   |
| X Weil 2004-011(14) 1030           学ストセンター編集         EER/EEEE(ストセンター           学ストセンター編集員         EIRIQ 上大和27日224-11日業商にマンション2時後 200号年           学ストセンター編集員         EIRIQ 上大和27日224-11日業商にマンション2時後 200号年           学ストセンター編集員         EIRIQ 上大和27日224-11日業商にマンション2時後 200号年           学ストセンター編集員         EIRIQ 上大和27日224-11日業商にマンション2時後 200号年                                                                                                    |                         | <b>このにいて</b><br>回体として受検チク<br>「受検チケットでの<br>誤って団体受検者値<br>返金はできかねます | <b>《団体決》</b><br>「ットを購入し<br>のお支払い」を<br>国人で決済をし<br>「。 | <b>斉の場合の注意》</b><br>っている場合は、<br>き選択してください。<br>った場合、キャンセル | や                 |
| PX.N.1229-1888<br>PX.N.1229-1888<br>PX.N.1229-1888 |                         |                                                                  |                                                     |                                                         |                   |
| 2002年2月<br>                                                                                                    |                         |                                                                  |                                                     |                                                         |                   |
| お支払い内容<br>高級編編 5.00 円<br>単数分数 200 円<br>日本数本 6.110 (2011)                                                                                                    |                         |                                                                  |                                                     |                                                         |                   |
| シンエムドモ 5,105 (1 105.)     中心力法 コンビニノ(前方/AM (Poy-basy))     お支払スアータス 入会行ち     Hats://basi/it.acov.ns.jp/rdsc//barnofia8/7,278571657588847577378276.7705                                                                                                    |                         |                                                                  |                                                     |                                                         | 9                 |

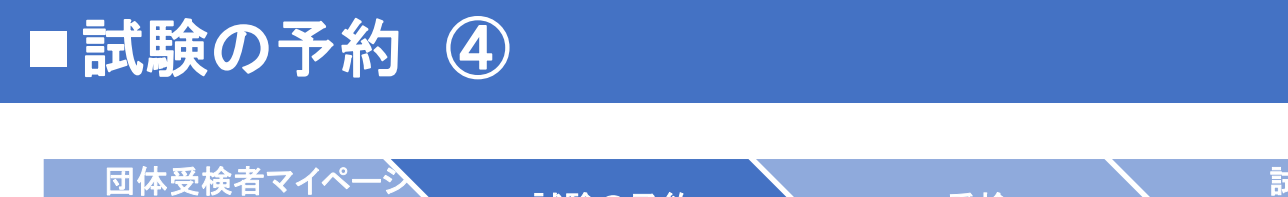

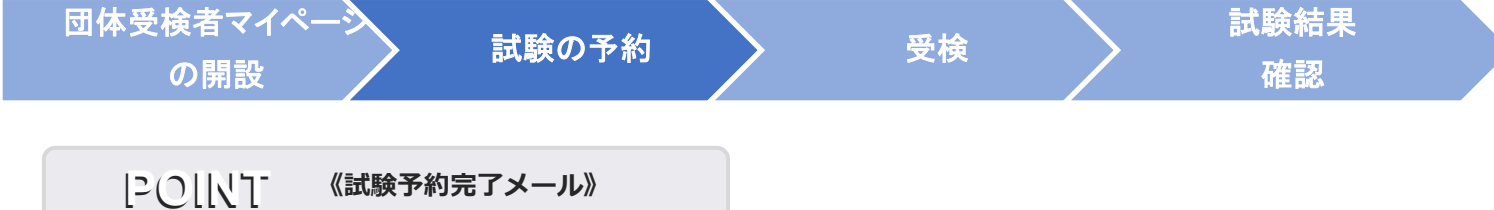

試験予約が完了すると団体受検者マイページ開設時に登録 したメールアドレス宛に試験予約完了メールが届きます。

#### "受検チケットでのお支払い"の場合の【試験予約完了メール】(サンプル)

| 「QC検定 4級」をお申し込みいただきましてありがとうございます。<br>お支払いが完了いたしました。                                                                | ■コロナウイルス感染拡大予防に際して<br>試験当日にご来場の皆様につきましては、以下についてご理解とご協力をお願い致します。<br>・個人の主体的な選択を尊重し、マスクの着用は個人の判断に委ねることになります。                         |
|----------------------------------------------------------------------------------------------------|----------------------------------------------------------------------------------------------------|
| 下記のお申し込み内容をご確認ください。                                                                                                | 本人の意思に反してマスクの着脱を強いることがないよう、個人の主体的な判断が<br>尊重されるよう、他の受験者様へのご配慮をお願いします。<br>・本人確認の際は、マスクを外すことをお願いします。                                  |
| ■由注 内容                                                                                                    |                                                                                                    |
|                                                                                                    | ▼「coviD-19(新型コロナウイルス)」に関する弊社対応について                                                                                                 |
| 氏 名:                                                                                                    | https://cbt-s.com/examinee/news/detail/2018.html                                                                                   |
| 商 品:QC検定4級                                                                                                    | ∎受験予約の確認・変更                                                                                                    |
| 受検日時:2025年5月23日(金) 10:30                                                                                           | ・マイベージにて予約内容の確認が可能です。                                                                                                    |
| テストセンター名 : さいたま新都心テストセンター                                                                                          | ・受験予約の変更は、マイベージより受験日の3日前までできます。                                                                                                    |
| テストセンター住所 : 埼玉県さいたま市大宮区北袋町1-93-1不二ビル新都心館1階<br>テストセンター地図 : <u>https://juken2.cbt-cloud.com/tlp/map/00000658.jpg</u> | 、2日前になると、その受験予約の変更を一切、行うことかできませんので予めこ了承くたさい<br>(例:受験日が10日の場合は、7日まで変更ができます。8日になると、一切、できません)。<br>・予約の日時に来場がない場合は「欠席」となり、その際の連絡は不要です。 |
| 【討論の申込内家確認や詳細についてのお問合せ】                                                                                            | ■集合時間と遅刻について                                                                                                    |
|                                                                                                    | ・試験開始時刻の30~15分前に会場にお越しください。                                                                                                    |
| 支映リハートビンター<br>エロ・0252000552(分子。ト時間・0:20-47:20 ※左主左始た除く)                                                            | ・試験開始時刻から30分までは遅刻を認めますが、試験終了時刻の繰り下げは行いません。                                                                                         |
| TEL:0352090553(リハード时间:8.30~17.30 ※年本年始を除く)                                                                         | 30分を超えて遅れた場合は受験できず、欠席となります。                                                                                                    |
|                                                                                                    | いすれの場合も、遅刻・欠席の連絡は不要です。<br>海豚は中央を持ちにすねん、清輪を開めたさいたという以降を評論を開めます。して初めます。                                                              |
| 【試験当日の会場アクセス方法等に関するお問合せ】                                                                                           | ・ 進延証明書を持参した場合、試験開始時刻から30万以降も試験を開始することを認めます。<br>ただし、評議約フ時初の得してばけたいません                                                              |
| テストセンター                                                                                                    | ただし、武武将「時刻の様ク」りはしいません。<br>かお、日時時である一斉試験の得らけ遅延証明書の有無に関わらず試験関始時刻から                                                                   |
| TEL:0486501020                                                                                                    | 30分以降の遅刻は認められません。                                                                                                    |
| ■支払情報                                                                                                    | ・試験開始時刻になりましたら、本試験の「受験する」ボタンを押していなくても、                                                                                             |
| お支払方法:パウチャー                                                                                                    | 本試験の「残り時間」のカウントタウンは開始されており、試験終了時刻に試験は終了します。<br>本試験前のチュートリアルは、試験開始時刻を超えていても実施できますが、<br>同様に本試験の中ウントダウンが進んでいます。                       |
|                                                                                                    | 「可称に本明訳のカラティンフラン」を通びます。<br>・ao分り上前に会場にお越しの場合 会場が聞いてない場合や入場を                                                                        |
|                                                                                                    | お断りする場合がありますので、ご了承ください。                                                                                                    |
| 当日の持ち物 :                                                                                                    | ・試験中にお連れ様が待機できるスペース等の用意はありません。                                                                                                    |
| 試験当日は、必ず本人確認証を忘れずにお持ちください。                                                                                         |                                                                                                    |
| 本人確認証がない場合は、受験できません。                                                                                               | ■受験までの流れ                                                                                                    |
|                                                                                                    | (1)試験会場の受付にて本人確認者類を提示<br>(2)変験性の決定すたにのとなり、なな調整、日本者に異々                                                                              |
| ▼利用可能な本人確認証の種類は、以下のページでご確認ください。                                                                                    | (2)安款時以注息争項について確認後、回息者に者名<br>(2)進帯電託や上美などの利物を地空のロッカー等へ保管                                                                           |
| http://cht-s.com/id_verify.html                                                                                    |                                                                                                    |
| ntp://cbcs.com/u_venty.ntm                                                                                         | (4)試験監督官による受験方法の説明後、試験室へ入室                                                                                                    |
|                                                                                                    | (5)指定の席へ着席後、試験監督官の指示に従い試験を開始                                                                                                    |
| ※単記用共は小女でり。<br>※コイページのDUパフロードの旅きは不再なす                                                                              |                                                                                                    |
| ※マイハーンのIDハ人ワートの控えは小安にす。                                                                                            | ■受験規約                                                                                                    |
| ※ 安駅奈の事則の郵达はありません。                                                                                                 | ▼CBT-Solutionsの受験者ご利用規約                                                                                                    |
|                                                                                                    | http://cbt-s.com/page/attention.html                                                                                               |
|                                                                                                    | 主催団体・企業の受検規約についてもご確認ください。                                                                                                    |

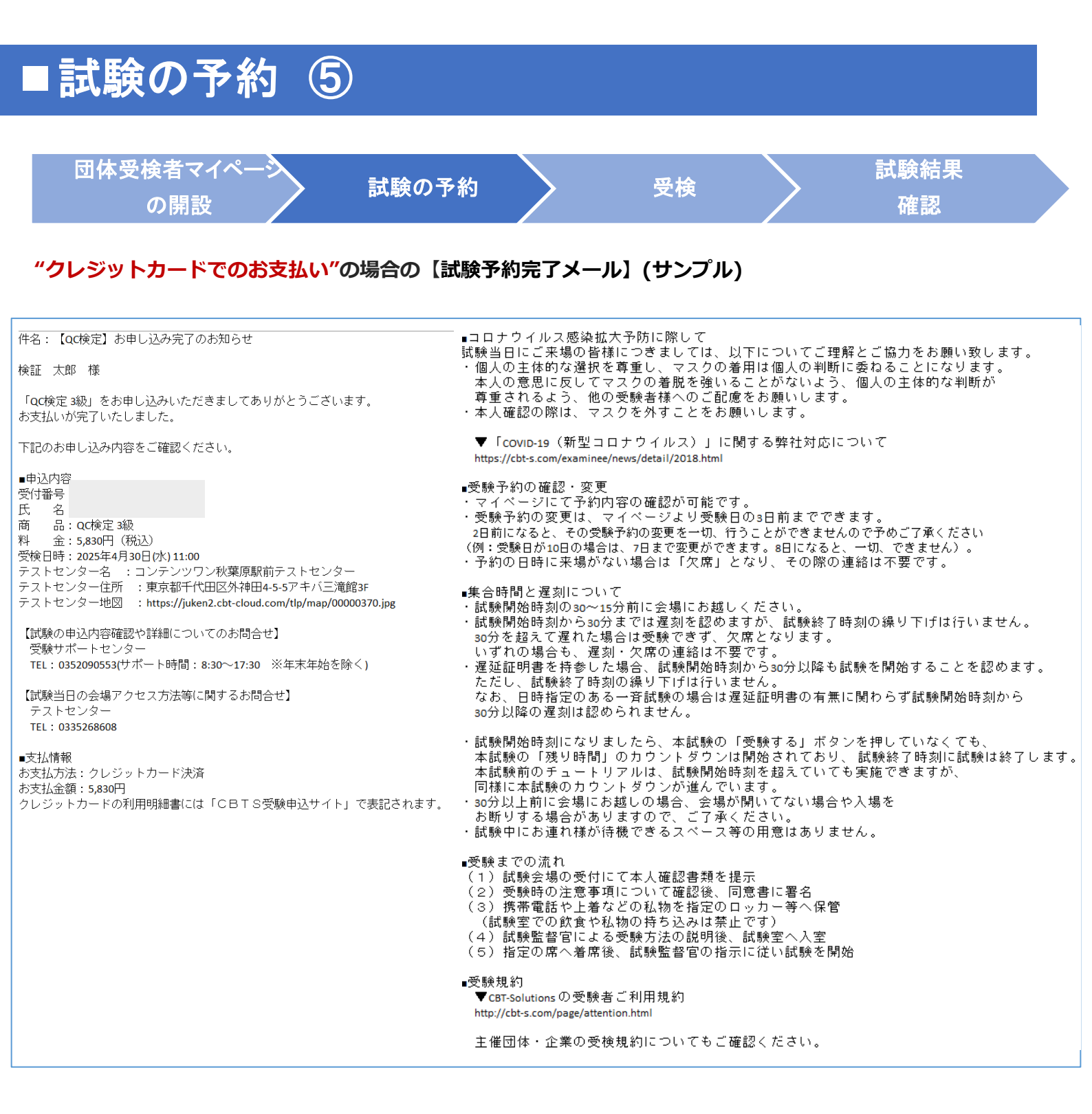

## 試験の予約 ⑥

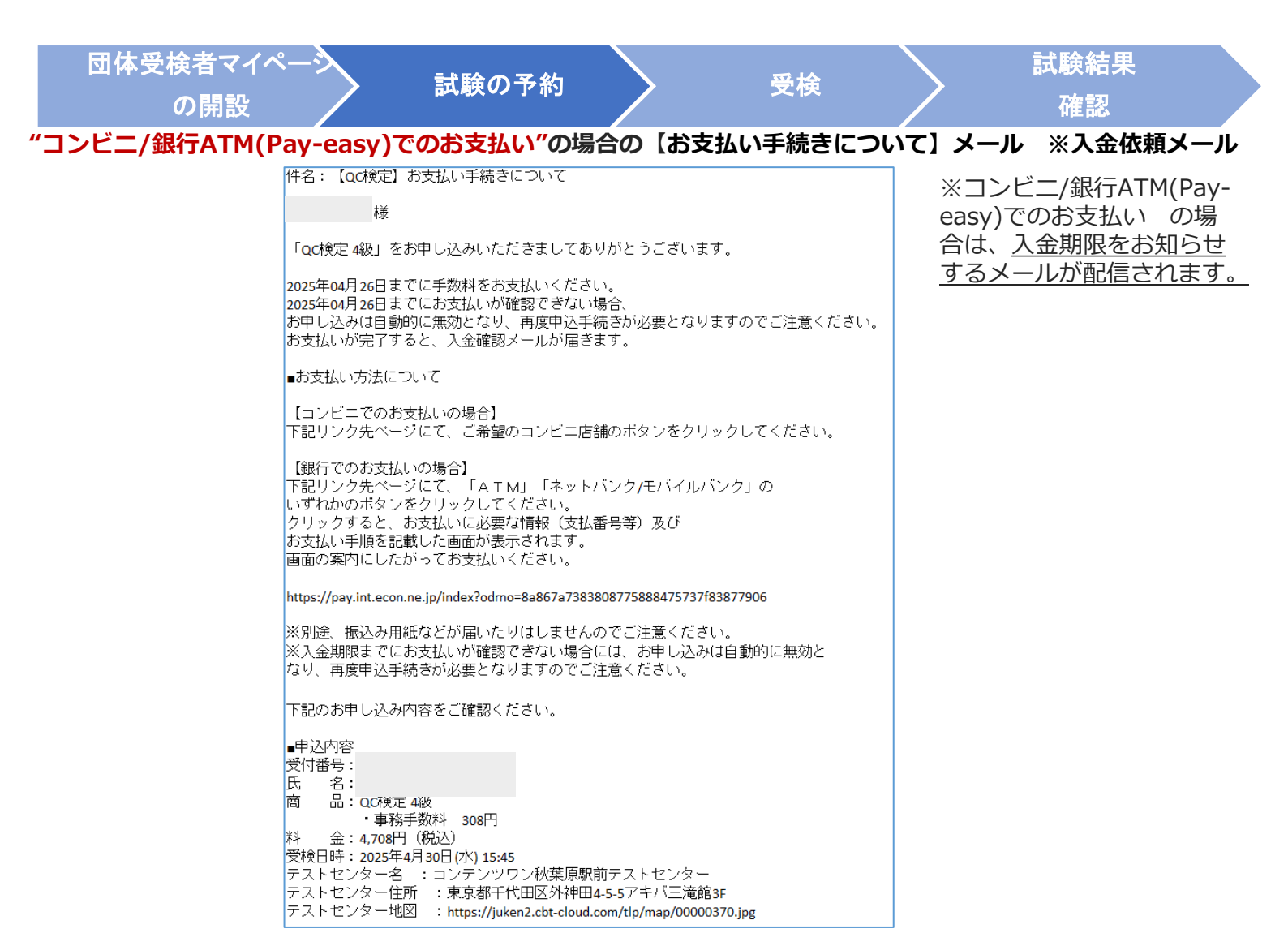

#### "コンビニ/銀行ATM(Pay-easy)でのお支払い"の場合の【入金期限切れのお知らせ】メール ※入金期限切れメール

| 件名:【QC検定】コンビニ/銀行ATM(Pay-easy)入金期限切れのお知らせ                      |
|---------------------------------------------------------------|
| 様                                                             |
| 【重要】                                                          |
| 支払期限までに手数料の入金が確認できませんでしたので、<br>下記のお申し込みはキャンセルされました。           |
| ■申込内容                                                         |
| 受付番号:                                                         |
|                                                               |
| も                                                             |
| 料 金:4,708円(税込)                                                |
| 受検日時: 2025年4月 30日 (水) 10:45<br>テフトセンターター・単触駅前テフトセンター          |
| テストセンター住所 :東京都豊島区巣鴨1-14-7青葉ビル2F                               |
| テストセンター地図 :https://juken2.cbt-cloud.com/tlp/map/00000076.jpg  |
| 【試験の申込内容確認や詳細についてのお問合せ】<br>受験サポートセンター                         |
| ス蔵ファイービンス<br>TEL:0352090553(サポート時間:8:30~17:30 ※年末年始を除く)       |
| 【試験当日の会場アクセス方法等に関するお問合せ】<br>テストセンター<br>TEL・0220459515         |
| 112 . 0335408015                                              |
| ●申込期間内であれば、再度、申込が可能です。<br>以下からマイページにログインして、お申し込みの手続きを行ってください。 |
| 【マイページURL】<br>https://dev.ijuken.com/prod/user/gckc/public/   |

※コンビニ/銀行ATM(Payeasy)でのお支払い の場 合で、<u>入金期限までに入金</u> がないと、試験の予約は自 <u>動でキャンセルされます。</u>

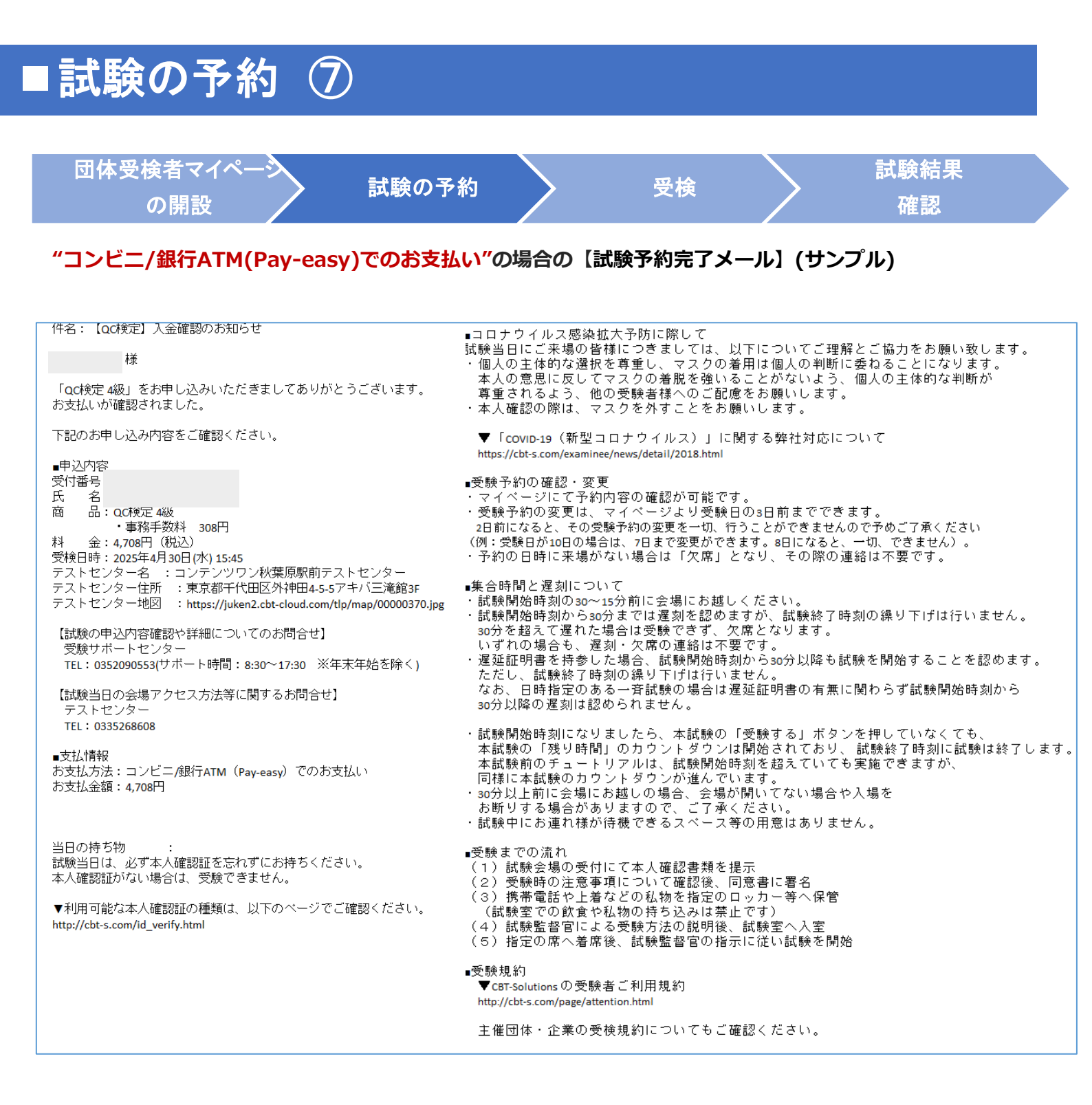

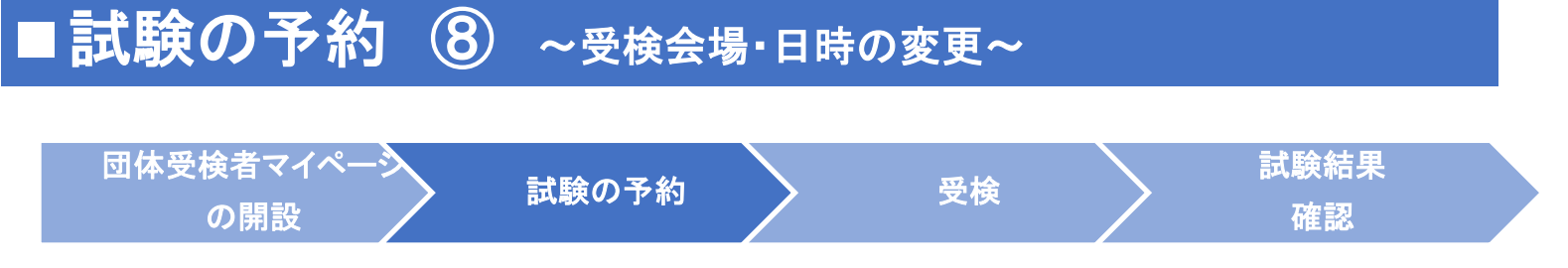

試験会場・日時は、試験の予約後でも、試験実施の3日前まで変更可能です。 ※変更回数に上限はありません。

【CBT団体申込画面】

| M 団体受検者My Page | =                                          |                                                              |                |
|----------------|--------------------------------------------|--------------------------------------------------------------|----------------|
| - HOME         | 🖋 CBT团体申込 正常に手続きて                          | さない場合がありますので、複数のタブ(複数のウィンドウ)での                               | の操作は行わないでください。 |
| 🖌 СВТЕНИНФІА   |                                            |                                                              |                |
|                | 申込受付中のCBT                                  |                                                              |                |
| A REPRESE      |                                            |                                                              |                |
| 0 7000-10000   |                                            |                                                              |                |
| 77777111110030 | 曲11 曲11,要於原用                               |                                                              |                |
|                | T-43 T-43 - 36 (MARK)                      |                                                              |                |
|                | CBTIBRE                                    |                                                              |                |
|                | 中込可能試験                                     | QC検定 3級<br>QC検定 4級                                           |                |
|                | 中込用間                                       |                                                              |                |
|                | BCRAH M                                    |                                                              |                |
|                |                                            |                                                              |                |
|                |                                            |                                                              | お申し込み >        |
|                | 申込状况: 入會理5                                 |                                                              |                |
|                | 受付器号                                       | TJJQCK0000000072                                             |                |
|                | 申込日                                        | 2025年4月11日(金)                                                |                |
|                | BEAR                                       | QC検討 3級                                                      |                |
|                | 受执日時                                       | 2025年4月17日(木) 10:30<br>※2025年4月14日(月) 23:59まで「予約変更」ボタンより変更が可 | 引続です。          |
|                | デストセンター名                                   | ISERVE日開テストセンター<br>※2025年4月14日(月) 23:59まで「予約変更」ボタンより変更が可     | 同能です。          |
|                | 督使物送付先                                     |                                                              |                |
|                | 申込方法                                       | コンビニ/銀行ATM (Pay-easy)                                        |                |
|                | お支払料金                                      | 6,138円(税込)                                                   |                |
|                | 予約変更について                                   | 受検日3日前まで可能                                                   |                |
|                | キャンセルについて                                  | キャンセルできません                                                   |                |
|                | 1 まだお申し込みは完了しておりませ<br>お支払期限は2026年4月14日(月); | れ、。こちらよりお支払力法をご確認ください。<br>までです。                              |                |
|                | 由认会此建图                                     | 3 3 1 3 1 3 1 3 1 3 1 3 1 3 1 3 1 3 1 3                      | 予約よりつかし不可      |
|                | 中后来什種菜                                     | THE THE                                                      | ア約キモンビル中国      |
|                |                                            | <u> </u>                                                     | 任府変更 >         |
|                |                                            |                                                              |                |

2 「予約変更」を選択します。

1 「CBT団体申込」を選択します。

| 0 - 117 - 1888 B                                                                                                    |                                                                                                    |                                                                                   |                                                                                                    |                                                                                                    |                                                                                                    |                                                                                                    |                                                                                                    |                                                                                           |                                                                          |                                                                          |                                                                                                    |                                                                                                    |
|----------------------------------------------------------------------------------------------------|----------------------------------------------------------------------------------------------------|-----------------------------------------------------------------------------------|----------------------------------------------------------------------------------------------------|----------------------------------------------------------------------------------------------------|----------------------------------------------------------------------------------------------------|----------------------------------------------------------------------------------------------------|----------------------------------------------------------------------------------------------------|-------------------------------------------------------------------------------------------|--------------------------------------------------------------------------|--------------------------------------------------------------------------|----------------------------------------------------------------------------------------------------|----------------------------------------------------------------------------------------------------|
| 10.14                                                                                                    |                                                                                                    | 1918                                                                              |                                                                                                    |                                                                                                    |                                                                                                    |                                                                                                    |                                                                                                    | -                                                                                         |                                                                          |                                                                          |                                                                                                    | *                                                                                                    |
| <b>等运行</b> 数                                                                                                    |                                                                                                    | <b>建浓化</b>                                                                        |                                                                                                    |                                                                                                    |                                                                                                    |                                                                                                    |                                                                                                    | -                                                                                         |                                                                          |                                                                          |                                                                                                    | *                                                                                                    |
| я                                                                                                    |                                                                                                    | 2025(10)/7                                                                        |                                                                                                    |                                                                                                    |                                                                                                    |                                                                                                    |                                                                                                    | -                                                                                         |                                                                          |                                                                          |                                                                                                    |                                                                                                    |
|                                                                                                    |                                                                                                    | 11~2013                                                                           |                                                                                                    |                                                                                                    |                                                                                                    |                                                                                                    |                                                                                                    | -                                                                                         |                                                                          |                                                                          |                                                                                                    | *                                                                                                    |
|                                                                                                    | -                                                                                                    | 2026年4月7日(月                                                                       | i) ~ 2026                                                                                                    | 年4月3                                                                                                    | 0日(水                                                                                                    | 0                                                                                                    |                                                                                                    |                                                                                           |                                                                          |                                                                          |                                                                                                    |                                                                                                    |
|                                                                                                    |                                                                                                    |                                                                                   |                                                                                                    |                                                                                                    |                                                                                                    |                                                                                                    |                                                                                                    |                                                                                           |                                                                          |                                                                          | 9.88                                                                                                    |                                                                                                    |
|                                                                                                    |                                                                                                    |                                                                                   |                                                                                                    |                                                                                                    |                                                                                                    |                                                                                                    |                                                                                                    |                                                                                           |                                                                          | -                                                                        |                                                                                                    |                                                                                                    |
| Acast                                                                                                    |                                                                                                    |                                                                                   |                                                                                                    |                                                                                                    |                                                                                                    |                                                                                                    |                                                                                                    |                                                                                           |                                                                          |                                                                          |                                                                                                    |                                                                                                    |
|                                                                                                    |                                                                                                    |                                                                                   |                                                                                                    |                                                                                                    |                                                                                                    |                                                                                                    |                                                                                                    |                                                                                           |                                                                          |                                                                          |                                                                                                    |                                                                                                    |
| 希望する会場保の受益可能は(07-5                                                                                                    | フを湯                                                                                                    | RUTCERU.                                                                          |                                                                                                    |                                                                                                    |                                                                                                    |                                                                                                    |                                                                                                    |                                                                                           |                                                                          |                                                                          |                                                                                                    |                                                                                                    |
| 受待予約は、受待日の3日前までの0<br>当ただし、試験実施期間が定められ                                                                                                    | 187.<br>TUS                                                                                                    | 空席がある場合に可能<br>試験については、通信                                                          | をです。 原厚敷<br>いただける口を                                                                                                    | には別り<br>「は上記」                                                                                                    | がごさい<br>CMRRAN                                                                                                    | CT. A                                                                                                    | <b>早めに</b> 利<br>19ます。                                                                                                    | 申し込ま                                                                                      | renar                                                                    |                                                                          |                                                                                                    |                                                                                                    |
| 特別が表示された場合でも、対応さ                                                                                                    | nem                                                                                                    | 目によっては、お果村1                                                                       | てきない場合な                                                                                                    | cana                                                                                                    | E¥OT:                                                                                                    | -                                                                                                    | cen.                                                                                                    |                                                                                           |                                                                          |                                                                          |                                                                                                    |                                                                                                    |
| その場合はお手続ではこざいますが、                                                                                                    | 時間が表示された場合でも、別於された時間によっては、お気付で歩むい場合がございますのでごで歩ください。                                                                       |                                                                                   |                                                                                                    |                                                                                                    |                                                                                                    |                                                                                                    |                                                                                                    |                                                                                           |                                                                          |                                                                          |                                                                                                    |                                                                                                    |
| ての場合はお手続ではこさいますが、冬の会種(没想の見を洗め)、又は然の時間等をお客びください。<br>愛装者場のご客会に会わせた意識課題は思しかねます。                                                                                                    |                                                                                                    |                                                                                   |                                                                                                    |                                                                                                    |                                                                                                    |                                                                                                    |                                                                                                    |                                                                                           |                                                                          |                                                                          |                                                                                                    |                                                                                                    |
| 愛装着後のご都会に会わせた意味調<br>開発を現状況は要新しておりますた                                                                                                    | . 他的<br>帮助数<br>約、會                                                                                                    | 会場(近隣の目を346)<br>しかねます。<br>他の開催スケジュール                                              | ). XUBDA                                                                                                    |                                                                                                    | SBD-CJ                                                                                                    | sau.                                                                                                    | 1252                                                                                                    | es.                                                                                       |                                                                          |                                                                          |                                                                                                    |                                                                                                    |
| 登納券後のご参会に会わせた原理部<br>植物を用状況は実新しておりますと、<br>・COTS主催「平口受援キャンペー<br>・口受易を実施された方の中から」                                                                                                    | 、 供約<br>製油数<br>約、 会<br>つ J 成<br>時間で、                                                                                      | ※単(注意の目を3.6)<br>しかねます。<br>他の開催スケジュール(<br>お知らせ<br>作月の先年にAmazon)                    | ・ 又は長の様<br>について自得す<br>(モフトみをプロ<br>(モフトみをプロ)                                                                                                    |                                                                                                    |                                                                                                    | serr<br>Anthread                                                                                                    | 12<2                                                                                                    | es                                                                                        |                                                                          |                                                                          |                                                                                                    |                                                                                                    |
| 受検教徒のご都会に会わせた意味問題特定時代式は実計しておりますと、<br>・COTS主体(中日受益キャンペー<br>中日受益を実施された方の中から)<br>会話を行んすた以応したうの中から)<br>かかる行んすた以応したうごを定く)                                                                                                    | - 供助<br>単体数<br>約、参<br>つうの<br>供用で<br>ださい                                                                                   | 会場(決議の思を含め)<br>しかねます。<br>他の開催スケジュール<br>お聞らせ<br>用月6名信にAmazon<br>、                  | )、又は色の<br>EOいて自得す<br>モフト寺をプロ                                                                                                    | 10日日を1<br>1個への1<br>レゼント                                                                                                    | 980-47<br>9 <b>01.14</b> 8                                                                                                    | SBLV.                                                                                                    | 12 < 2:                                                                                                    | 861.                                                                                      |                                                                          |                                                                          |                                                                                                    |                                                                                                    |
| 登場者連めご都会に会わせた意味更<br>開始変現状況は要新しておりますと、<br>+2073年後「早日登録キャンペー<br>平日登録を実施された方の中から」<br>参加基件は下記はRLよりご達式く1<br>https://cb-4.20m/weak.day/                                                                                                    | 、 他の<br>整体数<br>あ、 参<br>ふうする<br>後期で<br>ださい                                                                                 | ●場(決局の目を3.8)<br>しかねます。<br>参の間備スクジュール↓<br>お聞らせ<br>前月6条値(CAmazon).                  | ) - 又は色の<br>EOいて自行<br>ギフト舟をプロ                                                                                                    |                                                                                                    |                                                                                                    | SBLN<br>SMILLER                                                                                                    | 19.52                                                                                                    | 841.                                                                                      |                                                                          |                                                                          |                                                                                                    |                                                                                                    |
| Sは表現のこ都会に含わせた意味で、<br>時間であればないためですたい。<br>についてき、中口を増くためですから、<br>中口を除る支援かれた方のやから、<br>参加条件は下だURLまりに考定く<br>Networkshy(<br>とのの)の必要なくための、<br>Networkshy(<br>合成)                                                                                                    | 、 他の<br>朝廷戦<br>約、 会<br>つう 成<br>総選で<br>ださい                                                                                 | 会様(25年の目を346)<br>しかねます。<br>参の開催スケジュール(<br>お知ら社<br>官月6名信にAmazon                    | )、又は約50<br>EOいて創作が<br>ギフト寺をプレ<br>11                                                                                                    | 国田をJ<br>#聞へのJ<br>ンゼント                                                                                                    | 5000-03<br>5000-08<br>1                                                                                                    | 580.<br>990888                                                                                                    | 15                                                                                                    | 16                                                                                        | 17                                                                       | 10                                                                       | 19                                                                                                    | 20                                                                                                    |
| 型装装電気のご都と会かりたじ意味<br>環境電源化気は濃めしておりますと、<br>くなりたます。「中口間話をすいん。<br>中口間話を支払いた方の中から<br>他品をになっておいにあって意思く、<br>内はいたからくのかいをある人から<br>・<br>なりまたからくのかいをある人から<br>・<br>なりまたまた。<br>・<br>なりまた。<br>・<br>・<br>・<br>・<br>・<br>・<br>・<br>・<br>・<br>・<br>・<br>・<br>・                                                                                                    | 、 他の<br>整体数<br>あ、 会<br>シリ の<br>純明で<br>たらい                                                                                 | 会様(25周の間を330)<br>しか起来す。<br>急の開催スケジュールは<br>記録の分<br>第月6条様にAmazoo                    | )、又は約50<br>について創建す<br>(ギフト寺をブロ<br>(権)                                                                                                    | 国王をJ<br>#個へのJ<br>メゼント<br>12<br>(主)                                                                                                    | 1<br>1<br>1<br>1<br>1<br>1<br>1<br>1<br>1<br>1<br>1<br>1<br>1<br>1<br>1<br>1<br>1<br>1<br>1                                                                                                    | 5800<br>9908458<br>990<br>990<br>990<br>990<br>990<br>990<br>990<br>990<br>990<br>99                                                                                                    | 15<br>(R)                                                                                                    | 16<br>(#)                                                                                 | 17<br>(#)                                                                | 10<br>(R)                                                                | 19<br>(±)                                                                                                    | 20<br>(E)                                                                                                  |
| 田田市のご都らたまわらたもの部間     開始 (現代社会部部)<br>開始 (現代社会部部)<br>したのますた。<br>・<br>・                                                                                                    | 、 他の<br>朝は数<br>あ、 参<br>つう 成<br>始まで<br>たさい                                                                                 | ●単(2月20日を5.20)<br>しかねます。<br>参加費用スクラュール<br>お知らせ<br>用月0号目にAmazon                    | <ul> <li>、又は然の目</li> <li>こついて自体</li> <li>(ギフト舟をブロ</li> <li>(相)</li> <li>(南)</li> <li>・</li> </ul>                                                                                                    | 相目を<br>1個への<br>イゼント<br>12<br>(注)<br>-                                                                                                    | 538(5+C)<br>538(5+C)<br>538 | 5815.<br>9962238<br>996<br>9962238<br>9962238<br>997238<br>997238<br>997239<br>997239<br>997239<br>997239<br>997239<br>997239<br>997239<br>997239<br>997239<br>997239<br>997239<br>997239<br>997239<br>997239<br>997239<br>99720<br>997239<br>997239<br>997239<br>997239<br>997239<br>997239<br>997239<br>997239<br>997239<br>997239<br>99729<br>99729<br>997720<br>99775<br>99759<br>997759<br>997759<br>997759<br>997759<br>997759<br>997759<br>997759<br>997759<br>997759<br>9 | 15<br>(火)<br>-                                                                                                    | 16<br>(#)                                                                                 | 17<br>(#)                                                                | 16<br>(#)                                                                | 19<br>(±)                                                                                                    | 20<br>(II)                                                                                                 |
| 常装着のたてあくためともの単数<br>開きまたとしていた。<br>くなりなまで、「中口を除くていた。<br>中口を使用であったからのからの<br>やした。」<br>やした。<br>からってもなからのからで、<br>コンケンクンであるか。<br>とのないたかられた。<br>コンケンクンであるか。                                                                                                    | 、 供助<br>朝は数<br>わ、 會<br>つう」 成<br>時間で<br>たさい                                                                                | 中華(現象の第53a)<br>しかねます。<br>参加算得スクジュール<br>お取ら休憩にAmazon                               | )、又は悠らの<br>EOいて面積<br>(ギフト寺をブレ<br>(食)<br>・                                                                                                    | 相当をが<br>時間へのが<br>ンセント<br>12<br>(主)<br>-                                                                                                    | 1<br>1<br>1<br>1<br>1<br>1                                                                                                    | 44<br>(R)<br>-                                                                                                    | 15<br>(X)<br>-                                                                                                    | 16<br>(#)<br>©                                                                            | 17<br>(A)                                                                | 14<br>(#)<br>©                                                           | 19<br>(±)                                                                                                    | 20<br>(II)                                                                                                 |
| 世界構成のこであることからておかけた 500 年代<br>1980年3014日20日 2010 年代<br>1980年3014日2010 年代<br>1980年31日には、1970年31日<br>1980年31日には、1970年31日<br>1980年31日には、1970年31日<br>1980年31日には、1980年31日<br>1980年31日には、1980年31日<br>1980年31日には、1980年31日<br>1980年31日には、1980年31日<br>1980年31日には、1980年31日<br>1980年31日<br>1980年311<br>1980年311<br>1980年311<br>1980年311<br>1980年311<br>1980年311<br>1980年311<br>1980年311<br>1980年311<br>1980年311<br>1980年311<br>1980年311<br>1980年311<br>1980年311<br>1980年311<br>1980年311<br>1980年311<br>1980年311<br>1980年311<br>1980年311<br>1980年311<br>1980年311<br>1980年311<br>1980<br>1980年311<br>1980年311<br>1                                   | 、 他の<br>様は数<br>あ、 参<br>シンJ 成<br>純用で<br>たさい<br>・<br>ター<br>-<br>の他 20<br>アー                                                 | 中華(現象の第53a)<br>しからます。<br>参加算得スクジュール4<br>部間石材<br>部間石材<br>部用の外様にAmazon<br>・         | )、又は他のの<br>EOWT回時代<br>ギフト寺をブい<br>(合)<br>・                                                                                                    | 転用をお<br>構入のは<br>メゼント<br>12<br>(注)<br>-                                                                                                    | 1<br>1<br>1<br>1<br>1<br>1                                                                                                    | 44<br>(R)<br>-                                                                                                    | 15<br>(X)<br>-                                                                                                    | 16<br>(#)<br>©                                                                            | 17<br>(Å)                                                                | 16<br>(#)<br>©                                                           | 19<br>(±)<br>·                                                                                                    | 20<br>(II)<br>©                                                                                            |
| 世界構成のこであることからてきないです。<br>開始にはなどはなっていたりのですが、<br>日本のたちまで「たりですが」、<br>日本のたちまで「たりですが」、<br>日本のたちまで「たりです」、<br>日本のたちまで」、<br>日本のたちまで、<br>日本のたちまで、<br>日本のたちままで、<br>日本のたちままで、<br>日本のたちまで、<br>日本のたちままで、<br>日本のたちままで、<br>日本のたちままで、<br>日本のたちまままで、<br>日本のたちまままで、<br>日本のたちままままで、<br>日本のたちまままで、<br>日本のたちままままで、<br>日本のたちままます。<br>日本のたちままままで、<br>日本のたちまままで、<br>日本のたちままます。<br>日本のたちままます。<br>日本のたちまます。<br>日本のたちまます。<br>日                         | 、他の<br>種は数<br>約、會<br>つう」<br>成<br>注<br>さ<br>つい<br>つ<br>フー<br>一<br>利用<br>コロ<br>フー                                           | 中華(四県の日本で3.an)<br>した知えまで。<br>本の日本スクジュール4<br>記載でか<br>町月04-6日にAntazon<br>・          | )、又はちのす<br>こついて目的で<br>について目的で<br>について<br>についてに、<br>についてに、<br>についてに、<br>について<br>について<br>についてに、<br>についてに、<br>についてに、<br>についてに、<br>についてに、<br>について<br>についてに、<br>についてに、<br>についていて、<br>についていて、<br>についていて、<br>についていて、<br>についていていて、<br>についていて、<br>についていて、<br>についていていていていていていていていていていていていていていていていていていて                                                                                                    | 国際をお<br>1個への)<br>メゼント<br>12<br>(主)<br>-                                                                                                    |                                                                                                    | 54<br>(H)<br>-<br>(2)<br>-                                                                                                    | 15<br>(X)<br>-                                                                                                    | 16<br>(#)<br>©                                                                            | •17<br>(#.)<br>                                                          | 16<br>(*)<br>©                                                           | 19<br>(±)<br>·                                                                                                    | 20<br>(II)                                                                                                 |
| Винара, свой служи само<br>винарана и и служи служи служи<br>на служи служи служи<br>на служи служи служи<br>на служи служи служи<br>на служи служи служи<br>на служи служи служи<br>на служи служи служи<br>служи служи служи служи<br>служи служи служи служи служи<br>служи служи служи служи служи<br>служи служи служи служи служи<br>служи служи служи служи служи<br>служи служи служи служи служи<br>служи служи служи служи служи<br>служи служи служи служи служи<br>служи служи служи служи служи<br>служи служи служи служи служи<br>служи служи служи служи служи служи<br>служи служи служи служи служи служи служи служи<br>служи служи слу                                                                                                    | 、 他の<br>部は数<br>約、 會<br>つう」 成<br>後週で<br>つつつ<br>つつつ<br>つつつ<br>つつつ<br>つつつ<br>つつつつ<br>つつつつつ<br>つつつつつつ                         | 中華(四県の現まで3.a)<br>した知えまで。<br>本の日曜スクジュール4<br>記載で付<br>前月04-6日にAntazon                | 1. 2005.00<br>EOWTBH<br>477.48271<br>11<br>(8)<br>-<br>-<br>-<br>-                                                                                                    | 12 12 2 4<br>14 A D J<br>15 A D J<br>14 (#)<br>14 -<br>15 -<br>14 -<br>15 -<br>16 -<br>16 -<br>17 -<br>17 -<br>18 -<br>18 -<br>19 -<br>19 | 1<br>1<br>1<br>1<br>1<br>1<br>1<br>1<br>1<br>1<br>1<br>1<br>1<br>1<br>1<br>1<br>1<br>1<br>1                                                                                                    | 14<br>14<br>(R)<br>-<br>-<br>-<br>-                                                                                                    | 15<br>(R)                                                                                                    | 16<br>(#)<br>(*)<br>(*)<br>(*)                                                            | 17<br>(*)<br>(*)<br>(*)                                                  | 18<br>(*)<br>()<br>()<br>()<br>()                                        | 19<br>(±)                                                                                                    | 20<br>(II)                                                                                                 |
| 世界部の2,100-2 (1)-2 (2)-2 (2)-                                                                                                    | 、 新山<br>朝山<br>朝山<br>朝山<br>朝山<br>二<br>二<br>二<br>二<br>二<br>二<br>二<br>二<br>二<br>二<br>二<br>二<br>二                             | *** (1940年で3.ab)<br>したります。<br>まの目またラフェール<br>まのの<br>用用の外体にAmazon                   | <ul> <li>Xusson</li> <li>Xusson</li></ul> | 11<br>12<br>12<br>13<br>14<br>12<br>13<br>14<br>12<br>14<br>12<br>14<br>12<br>14<br>14<br>14<br>14<br>14<br>14<br>14<br>14<br>14<br>14                                                                                                    | 0<br>1<br>1<br>1<br>1<br>1<br>1<br>1<br>1<br>1<br>1<br>1<br>1<br>1<br>1<br>1<br>1<br>1<br>1<br>1                                                                                                    | 14<br>(A)<br>-<br>-<br>-                                                                                                    | 15<br>(R)                                                                                                    | ****<br>(#)<br>©                                                                          | •17<br>(Å)                                                               | 18<br>(#)<br>()<br>()<br>()<br>()<br>()                                  | (#)<br>(#)<br>()<br>()<br>()<br>()<br>()<br>()<br>()<br>()<br>()<br>()<br>()<br>()<br>()                                                                                                    | 10<br>(II)                                                                                                 |
| 世界相応しておくたかども思想<br>間を見なればなどとなります。<br>                                                                                                    | 、 参の<br>朝は数<br>約、 會<br>シン J 成<br>注 さい<br>ジフー<br>印度<br>ジフー                                                                 | 9년(2月20日を30)<br>HONETT<br>他の第三アウニード<br>他の日<br>月月日本<br>日<br>日<br>日<br>日<br>日<br>日  | <ul> <li>Xusson</li> <li>Xusson</li></ul> | 12<br>(±)                                                                                                    | 13<br>(D)<br>-                                                                                                    | 14<br>(R)<br>(R)<br>(R)<br>(R)<br>(R)<br>(R)<br>(R)                                                                                                    | 15<br>(%)<br>·<br>·<br>·                                                                                                    | 14<br>(#)<br>()<br>()<br>()<br>()<br>()<br>()<br>()<br>()<br>()<br>()<br>()<br>()<br>()   | 17<br>(*)<br>0<br>0                                                      | 18<br>(*)<br>(*)<br>(*)<br>(*)<br>(*)<br>(*)<br>(*)<br>(*)<br>(*)<br>(*) | 19<br>(±)                                                                                                    | 200<br>(III)<br>-<br>-<br>-                                                                                |
| 世界構成の工作に合わせた日本<br>1998年1994年1994年30日<br>1998年1994年1994年30日<br>1998年1994年1994年30日<br>1999年1994年1994年30日<br>1999年1994日<br>1999年1994<br>1999年1994<br>1999年1994<br>1999年1994<br>1999年1994<br>1999年1994<br>1999年1994<br>1999年1994<br>1999年1994<br>1999年1994<br>1999年1994<br>1999年1994<br>1999年1994<br>1999年1994<br>1999年1994<br>1999年1994<br>1999年1994<br>1999年1994<br>1999年1994<br>1999<br>1999<br>1999年1994<br>1999<br>1999 | 、 参の<br>製品数<br>参<br>、 参<br>の<br>、 参<br>、 つ<br>、 つ<br>、 つ<br>、<br>、<br>、<br>、<br>、<br>、<br>、<br>、<br>、<br>、<br>、<br>、<br>、 | ee (19月20日を36)<br><b>小DATF.</b><br>和の様年スタウユール・<br>用パット SICAnador<br>パット           | + 2005080<br>EDWTB##<br>+571-8571<br>((8)<br>-<br>-<br>-<br>-<br>-<br>-<br>-                                                                                                    | 12<br>(#)<br>-<br>-<br>-<br>-                                                                                                    | 1<br>1<br>1<br>1<br>1<br>1<br>1<br>1<br>1<br>1<br>1<br>1<br>1<br>1<br>1<br>1<br>1<br>1<br>1                                                                                                    | 44<br>(R)<br>(R)<br>(R)<br>(Q)<br>(Q)<br>(Q)                                                                                                    | 15<br>(A)<br>(A)<br>(<br>(A)<br>(A)<br>.(A) | 16<br>(#)<br>()<br>()<br>()<br>()<br>()<br>()<br>()                                       | 17<br>(A)<br>(A)<br>(A)<br>(A)<br>(A)<br>(A)<br>(A)<br>(A)<br>(A)<br>(A) | 14<br>(*)<br>(*)<br>(*)<br>(*)<br>(*)<br>(*)<br>(*)                      | 19<br>(±)<br>()<br>()<br>()<br>()<br>()<br>()<br>()                                                                                                    |                                                                                                    |
| 世界的なしてなくためたちまから<br>開始の利用になっていたりのですが、<br>「なりまま」ではなっていたい。<br>「なりまま」ではなっていたい。<br>「なりまま」ではなっていたい。<br>「なりまま」ではなっていたい。<br>「なりまま」ではない。<br>「なりまま」ではない。<br>「なりまま」ではない。<br>「なりまま」ではない。<br>「なりまま」ではない。<br>「なりまま」ではない。<br>「なりまま」ではない。<br>「なりまま」ではない。<br>「なりまま」ではない。<br>「なりまま」ではない。<br>「なりまま」ではない。<br>「なりまま」ではない。<br>「なりまま」ではない。<br>「なりまま」ではない。<br>「なりまま」ではない。<br>「なりまま」ではない。<br>「なりまま」ではない。<br>「なりまま」ではない。<br>「よりまま」ではない。<br>「よりまま」ではない。<br>「よりまま」では、<br>「よりまま」ではない。<br>「よりまま」ではない。<br>「よりまま」ではない。<br>「よりまま」では、<br>「よりまま」では、<br>「よりまま」では、<br>「よりまま」ではない。<br>「よりまま」では、<br>「よりまま」ではない。<br>「よりまま」ではない。<br>「よりまま」では、<br>「よりまま」ではない。<br>「よりまま」ではない。<br>「よりまま」ではない。<br>「よりまま」ではない。<br>「よりまま」ではない。<br>「よりまま」ではない。<br>「よりまま」ではない。<br>「よりまま」ではない。<br>「よりまま」ではない。<br>「よります」ではない。<br>「よります」ではない。<br>「よります」ではない。<br>「よります」ではない。<br>「ようま」ではない。<br>「よります」ではない。<br>「よります」ではない。<br>「ようま」ではない。<br>「よります」ではない。<br>「ようま」ではない。<br>「ようま」ではない。<br>「よります」ではない。<br>「」、<br>「」、<br>「」、<br>「」、<br>「」、<br>「」、<br>「」、<br>「」、                                                                                                    | 、新の<br>製品数<br>参加<br>第二<br>第二<br>第二<br>第二<br>第二<br>第二<br>第二<br>第二<br>第二<br>第二                                              | He (HEADERSAN)<br>PART.<br>BORBERYPJ_HA<br>RJN6KSIAnadon                          | + 20050000<br>EDWTBR#<br>+ 271-8271<br>- 1<br>- 1<br>- 1<br>- 1<br>- 1<br>- 1<br>- 1<br>-                                                                                                    | 11<br>(1)<br>-<br>-<br>-                                                                                                    | C > C > C > C > C > C > C > C > C > C                                                                                                    | 44<br>(R)<br>(R)<br>(R)<br>(R)<br>(R)<br>(R)<br>(R)<br>(R)<br>(R)<br>(R)                                                                                                    | *S<br>(R)<br>-<br>-<br>-<br>-<br>-<br>-<br>-<br>-<br>-<br>-<br>-<br>-<br>-<br>-<br>-<br>-<br>-<br>-<br>-                                                                                                    | 14<br>(M)<br>()<br>()<br>()<br>()<br>()<br>()<br>()<br>()<br>()<br>()<br>()<br>()         | *17<br>(#4)<br>                                                          | **<br>(*)<br>(*)<br>(*)<br>(*)<br>(*)<br>(*)<br>(*)<br>(*)<br>(*)<br>(   | <ul> <li>₩</li> <li>₩</li></ul> | 200<br>(ET)<br>-<br>-<br>-<br>-<br>-<br>-<br>-<br>-<br>-<br>-<br>-<br>-<br>-<br>-<br>-<br>-<br>-<br>-<br>- |
| 日本日本の二、中心一方かけ、日本の 日本 日本の二、日本の二、日本の二、日本の一 日本 日本の二、日本の二、日本の二、日本の一 日本 日本の二、日本の二、日本の二、日本の一 日本の二、日本の二、日本の一 日本の一 日本の一 日本の一 日本の一 日本の一 日本の一 日本の一                                                                                                    | - 新山田<br>製山田<br>約、春<br>二月<br>二月<br>二月<br>二月<br>二月<br>二月<br>二月<br>二月<br>二月<br>二月                                           | 中国<br>(中国<br>(中国<br>)<br>)<br>)<br>)<br>)<br>)<br>)<br>)<br>)<br>)<br>)<br>)<br>) |                                                                                                    | 12<br>14<br>14<br>14<br>14<br>14<br>14<br>14<br>14<br>14<br>14                                                                                                    | 1<br>1<br>1<br>1<br>1<br>1<br>1<br>1<br>1<br>1<br>1<br>1<br>1<br>1<br>1<br>1<br>1<br>1<br>1                                                                                                    | 14<br>(R)<br>(R)<br>(R)<br>(C)<br>(C)<br>(C)<br>(C)                                                                                                    | 15<br>(X)<br>-<br>(2)<br>(2)<br>(2)<br>(2)<br>(2)<br>(2)<br>(2)<br>(2)<br>(2)<br>(2)                                                                                                    | ****<br>(#)<br>()<br>()<br>()<br>()<br>()<br>()<br>()<br>()<br>()<br>()<br>()<br>()<br>() | 17<br>(Å)<br>0<br>0<br>0<br>0<br>0<br>0                                  | **<br>(*)<br>(*)<br>(*)<br>(*)<br>(*)<br>(*)<br>(*)<br>(*)<br>(*)<br>(   | 19<br>(±)<br>0<br>0<br>0                                                                                                    | 20<br>(III)<br>-<br>-<br>-<br>-<br>-                                                                       |
| Винальства-саранствания<br>постали противорания<br>на постали противорания<br>постали противорания<br>постали постали<br>постали постали<br>постали постали<br>постали постали<br>постали постали<br>постали постали<br>постали постали<br>постали постали<br>постали постали<br>постали постали<br>постали постали<br>постали постали<br>постали постали<br>постали<br>постали постали<br>постали постали<br>постали постали<br>постали<br>поста                                                                                           | - 新山<br>製品数<br>約・<br>第二<br>第二<br>第二<br>第二<br>第二<br>第二<br>第二<br>第二<br>第二<br>第二                                             | Pier (PRE) Pier Education (Pre) Pier Pier Pier Pier Pier Pier Pier Pier           |                                                                                                    | 11<br>(t)<br>-                                                                                                    | (II)<br>(II)<br>(II)<br>(II)<br>(II)<br>(II)<br>(II)<br>(II)                                                                                                    | 44<br>(R)<br>(R)<br>(R)<br>(R)<br>(R)<br>(R)<br>(R)<br>(R)<br>(R)<br>(R)                                                                                                    | 45<br>(X)<br>-<br>-<br>-<br>-<br>-<br>-<br>-<br>-<br>-<br>-<br>-<br>-<br>-<br>-<br>-<br>-<br>-<br>-<br>-                                                                                                    | **L                                                                                       |                                                                          | 16<br>(M)<br>(O)<br>(O)<br>(O)<br>(O)<br>(O)                             | **<br>(±)<br>0<br>0<br>0                                                                                                    |                                                                                                    |

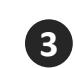

3 変更したい試験会場・日時を選択し、 試験予約の変更を完了させます。

## ■試験の予約 ⑨ ~領収書の発行

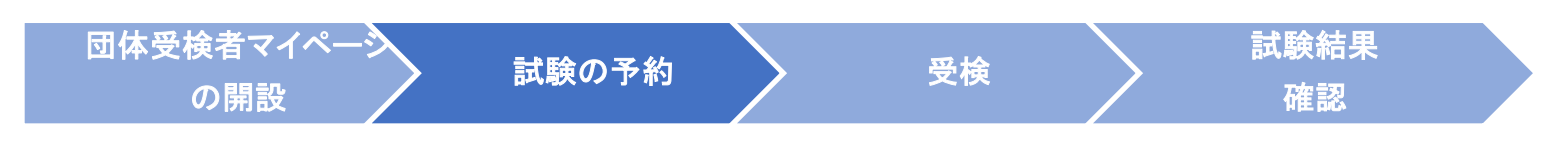

試験予約を、クレジットカード/コンビニ支払/銀行ATM(Pay-easy)のいずれかで決済した場合、 試験日の2日前から領収書がダウンロードできます。

#### ※受検チケットで試験予約された方には領収書は発行されません。

領収書には、決済が行われた日が発行日として記載され、試験日も記載されます。領収書宛名の変 更もページ上で行えます。

| 9 | M 団体受検者My Page |                                                              |  |
|---|----------------|--------------------------------------------------------------|--|
| 1 | 者 НОМЕ         | ✓ CBT団体申込 正常に手続きできない場合がありますので、複数のタブ(複数のウィンドウ)での操作は行わないでください。 |  |
|   | ✔ CBT団体申込      | 第40回QC検定試験                                                   |  |
|   | 🐣 登録情報変更       | 申込・受検履歴                                                      |  |
|   | ● アカウント情報変更    | 申込状況: <mark>実施満み</mark>                                      |  |
|   |                | 受付番号 TIJQCK000000015                                         |  |
|   |                | 試験 QC検定 3級                                                   |  |
|   |                | <b>受検日時</b> 2025年2月21日(金) 11:00                              |  |
|   |                | テストセンター名 iSERVE目黒テストセンター                                     |  |
|   |                | <b>郵便物送付先</b> 〒100-0012 東京都千代田区日比谷公園 123                     |  |
|   |                | 結果表示 2 領収書 ⊖                                                 |  |

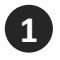

2

「CBT団体申込>申込・受検履歴」を選択します。

「領収書」を選択すると下記のようなポップアップが表示されます。 宛名を変更する場合は、ここに変更後の宛名を入力のうえ領収書をダウンロードしてください。

| 領収書宛名を入力し、「領 | <b>収</b> 書ダウンロード」ボタンを | クリックしてください。 × |
|--------------|-----------------------|---------------|
|              |                       | ×             |
| 閉じる          | 3 よ領収書ダウ              | א-ם<י         |
|              |                       |               |

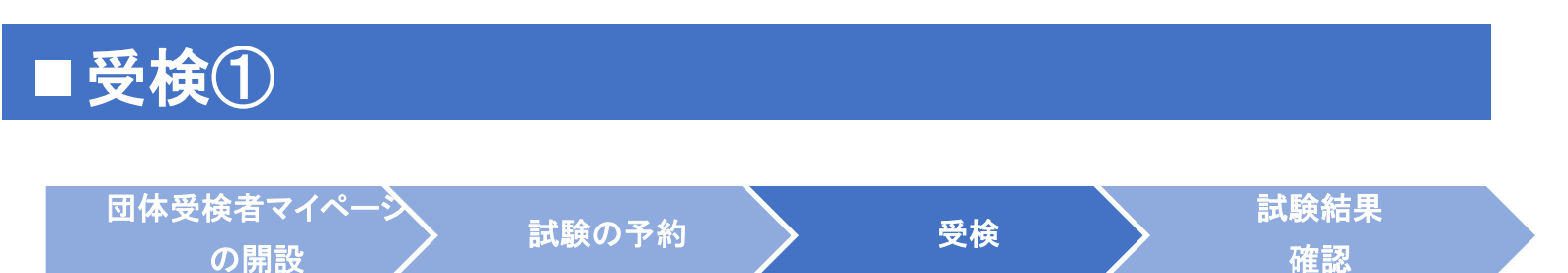

#### 当日の持参物

- 団体受検者は、試験予約完了メールや団体受検者マイページで予約内容、会場アクセス・持ち物な
   どを確認してください。
- ・ <u>電卓は、3級のみ、テストセンターのパソコンの電卓機能を使用します。私物の電卓を試験室に持</u>

   <u>ち込むことはできません。試験画面説明動画(3:28ごろ/5:51)にて電卓の詳細をご確認ください。</u>
- 試験予約時に登録した姓名と一致する、本人確認用の身分証明書が必須の持参物です。

<<本人確認のための身分証明書>>

テストセンターに持参いただく身分証明書は①となります。①が用意できない方は、②となります。 ただし、小中学生に限っては、写真なしの保険証だけでも本人確認のための身分証明書とみなします。 ①**顔写真付き身分証明書(マイナンバーカード、学生証、社員証、パスポート、…)** ※写真付き身分証明書は、以下のURLにおける、基本ルール【ア】:1点で受理可能な証明書が該当 します。基本ルール【イ】は、QC検定では採用しておりません。ご注意ください。 https://cbt-s.com/examinee/faq/detail/415.html

#### ②「CBTS試験用本人確認書類」

※以下の様式をダウンロードして必要事項を記入のうえ、 試験当日にテストセンター受付までご提示 ください。こちらの書類には、写真貼付、生年月日・氏名等一部手書き、雇用主/教員/上司の承認 印が必要です。

「CBTS試験用本人確認書類」(PDF様式) https://cbt-s.com/files/rule/8files\_15701490841.pdf

#### 当日のスケジュール

- 予約した試験時間(30~15分前)にテストセンターにおいでください。
   ※30分以内の遅刻は試験可能ですが、試験終了時間は延長されません。
- テストセンター受付で身分証明書を提示し、本人確認を行います。
- ロッカーに荷物をしまいます。筆記用具やメモ用紙、電卓等の私物の持ち込みは禁止です。
- 試験室への入室の前に、使用するパソコンのログイン情報を記載したログインシート、メモ用紙、 ボールペンを受け取ります。
- ・ 画面のガイダンスに従って、受検開始です。終了後、ログインシート、メモ用紙、ボールペンを 返却します。「試験結果レポート」(次ページ参照)を受け取り、退出します。

※合否結果は当日お出しできません。合否は試験の約1.5か月後に、団体受検者マイページから確認できるようになります。

#### ■ 受検②~試験結果レポート 団体受検者マイペーシン の開設 こ 職の予約 受検 受検 で 様 で 様 で 総 して の

試験当日終了後に、テストセンターで団体受検者ごとに**試験結果レポート**をお渡しします。 団体受検者の分野ごとの正答率が示されています。ご自身の分野ごとの得意、不得意が分かります。 今後の学習計画などにお役立てください。

こちらは印刷物でのお渡しとなり、データでの提供はございませんので、紛失にご注意ください。 ※合否は試験の約1.5か月後に別途通知します。このレポートには合否は記載されておりません。

#### 【試験結果レポートのイメージ】

※イメージのため、実際にお渡しするものとは異なります。

| 氏名 :                                                              |                                   |
|-------------------------------------------------------------------|-----------------------------------|
| 受験日 :                                                             |                                   |
| 試験名 : 品質管理検定(QC検定)プレテスト:                                          | 2023(CBT試行:3級)                    |
| 試験における全体及び各分野                                                     | ごとの結果は以下の通りです。                    |
| 1. 品質管理の基本 (QC的なものの見方/考え方)                                        | 正善率:100%                          |
| 2. 品質の概念                                                          | 正答率:100%                          |
| <ol> <li>管理の方法</li> </ol>                                         | 正答率:100%                          |
| 4. 品質保証                                                           | 正答率:100%                          |
| 5. 品質経営の要素                                                        | 正答率:100%                          |
| 6. データの取り方・まとめ方                                                   | 正答率:100%                          |
| 7. QC七つ道具                                                         | 正答率:100%                          |
| 8. 新QC七つ進具                                                        | 正答率:100%                          |
| 9. 統計的方法の基礎                                                       | 正善率:100%                          |
| 10. 管理図                                                           | 正答率:100%                          |
| 品質管理の基本(OC的なも                                                     | ちのの見方/考え方)                        |
| 管理図<br>統計的方法の基礎<br>新QCセン道具<br>QCセン道具<br>データの取り方・<br>このレポートは、紛失しない | 品質の概念<br>管理の方法<br>品質経営の変素<br>まとめ方 |
|                                                                   |                                   |
| 試験お疲れさまでした。                                                       |                                   |

# ■ 試験結果確認 <sup>団体受検者マイペーシ</sup> 武験の予約 受検

の開設

- 試験結果は、試験の約1.5か月後に、原則、月単位で決定します。合格発表日は、QC検定ウェブ サイトでご確認いただけます。
- 試験結果の発行を通知するメールを各団体受検者にQC検定センターより配信します。団体受検者
   マイページにログインして、試験結果をご確認ください。
- ・団体受検者マイページトップの「CBT団体申込」から、①「申込・受検履歴」のタブを選択し、
   ②「結果表示」ボタンを押下すると、合否が記載された「試験結果通知書」と「合格証」(合格の場合)の電子データのダウンロードページに移動します。団体受検者マイページでは、これらのデータはいつでもダウンロード可能です。いずれも郵送は行わず、電子データでの提供となります。
   ※なお、合格者の「試験結果通知書」には、任意申込・有償提供の「認定カード」のご案内書も添付いたします。「認定カード」や「合格証明書」の発行は、QC検定ウェブサイトで承ります。

| 第42回QC検定試験      |                                   |  |
|-----------------|-----------------------------------|--|
| 1<br>申込 申込・受検履歴 |                                   |  |
| 申込状況: 東維済み      |                                   |  |
| 試験              | QC検定 3級                           |  |
| 受検日時            | 2025年2月10日(月) 10:00               |  |
| テストセンター名        | iSERVE目黒テストセンター                   |  |
| 郵便物送付先          | 〒101-0022 東京都千代田区神田練塀町 3 <b>2</b> |  |
|                 | 結果表示 領収書 ⊖                        |  |

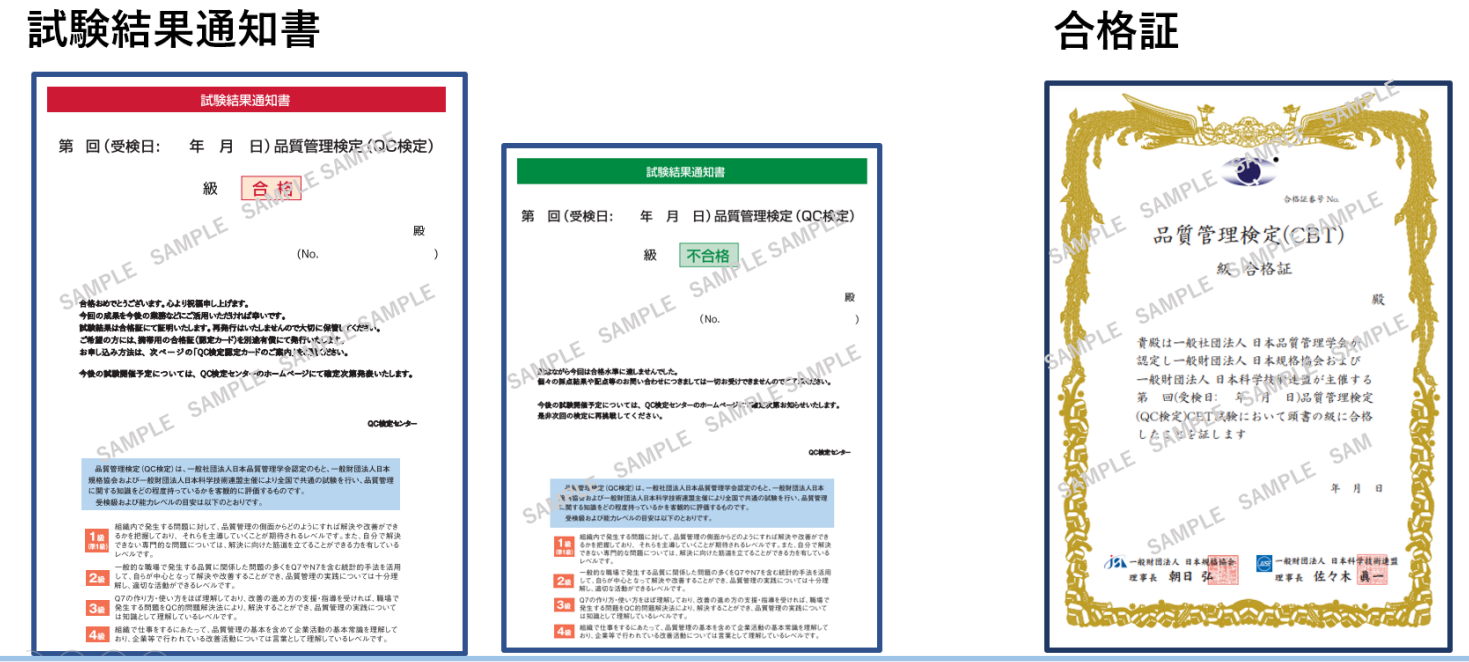

確認

### ■参考:試験概要、試験要項について

### ●試験概要~QC検定3級・4級(CBT)

第40回QC検定試験より、QC検定3級・4級は、CBT(Computer Based Testing)となりました。試験を全 てコンピュータ上で行う試験方式です。QC検定センター指定の全国のテストセンター(試験会場)にて、用 意されたパソコンに表示される問題(日本語)に対して、主にマウスを用いて解答します。なお、自宅受検 や自主会場受検はできません。

#### CBT補足資料

- ▶ テストセンター一覧(随時、会場数は追加・変動いたします)
- ▶ QC検定3級・4級CBT方式 試験画面説明動画
  - ※マウスでの画面操作、電卓機能(3級のみ使用)など、実際の試験イメージをご覧いただけます。
- ▶ 3級・4級(CBT)の問題例

### ●試験要項~第40回 QC検定3級・4級(CBT)

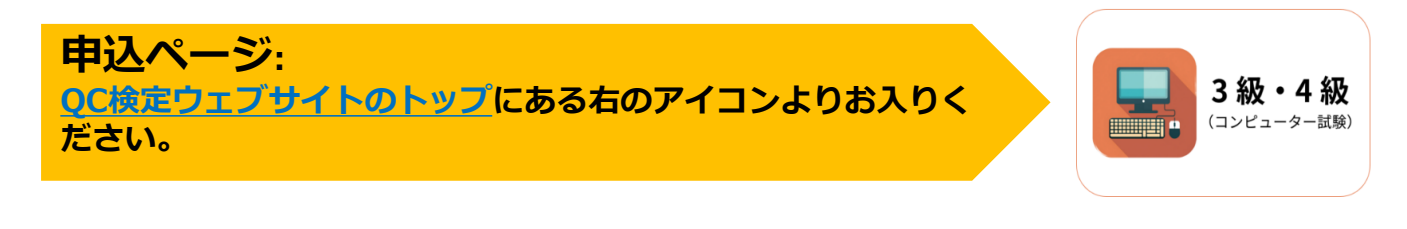

- ■申込受付:2025年5月8日(木)~8月24日(日)※**注1** 
  - ・受検チケット購入可能期間:2025年5月8日(木)~7月18日(金)
  - ・受検チケット利用可能期間:2025年5月8日(木)~8月24日(日)
- ■試験実施期間:2025年6月23日(月)~9月28日(日) ※注2
- ■料金体系:団体申込に関する支払方法と料金の詳細について
- ■支払方法:受検チケット購入(請求書払い)/コンビニ/銀行ATM(Pay-easy)/クレジットカード
- ■試験時間: 3級・4級ともに90分。試験開始・終了時刻は、予約時間によって変わります。
- ■合格発表:原則、各月単位で、試験日から約1.5か月後経過分の受検者に通知します。※注3 ※注1:第40回の受検チケットは7月18日までに購入し、8月24日までに受検チケットで試験予約を

します。7月19日以降は、コンビニ/Pay-easy/クレジットカード決済での申込受付のみとなります。 ※注2:試験実施期間のうち、3日後から翌3ヶ月先の月末までの試験日の予約が可能です。同じ 開催期間内に同じ級を繰返し受検することはできません。3級・4級の併願割はありませんが、 開催期間内で、それぞれの級を申し込むことで、同一開催期間内に両級を受検することは可能です。

試験予約後の変更は、試験の3日前までは可能です。

※注3:合格発表のスケジュールは、今後QC検定ウェブサイトでお知らせする予定です。

#### 団体申込とは・・・

団体受検者を管理する「団体ページ」を開設してから、各団体受検者の試験予約を行う申込 方式です。受検料支払いを、団体払い(団体決済)か、団体受検者払い (受検者決済)かを選び ます (併用も可)。

試験予約は、<u>団体受検者ごとに開設する**「団体受検者マイページ」**で、テストセンターの空</u> <u>席照会をして、希望日時・会場を選択します。</u>

#### ● 団体決済

「受検チケット」を注文し、事前精算して(請求書に基づいたお振込)から、試験予約を行う 方式です。受検チケットは、3級・4級合計2枚(2名分)から購入できます。

#### ● 受検者決済

試験予約時に団体受検者がクレジットカードなどで決済する方式です。試験日の2日前から、 宛名変更可能な領収書をダウンロードできます。団体受検者1名からご利用いただけます。

#### 受検チケットとは…

- 試験予約用の前売り電子チケット。団体ページから随時必要枚数を購入でき、一括購入数(30 名分以上)に応じて割引適用されます。試験予約時に受検チケット番号を入力して使用します。
   団体ページとは…
- ・団体申込担当者が、受検チケットの購入、請求書等のダウンロード、<u>受検者情報一覧(試験</u> <u>予約状況・試験結果など)の確認</u>などを行うページです。

団体受検者マイページとは…

 団体受検者が、<u>本人の試験の予約や、試験結果の確認</u>を行うページです。試験結果通知書・ 合格証が電子データで保管されます。

※各ページは開設後、そのままデータが維持され、いつでもアクセス可能です。 次回開催期間以降も同じアカウントでログインして継続使用します。

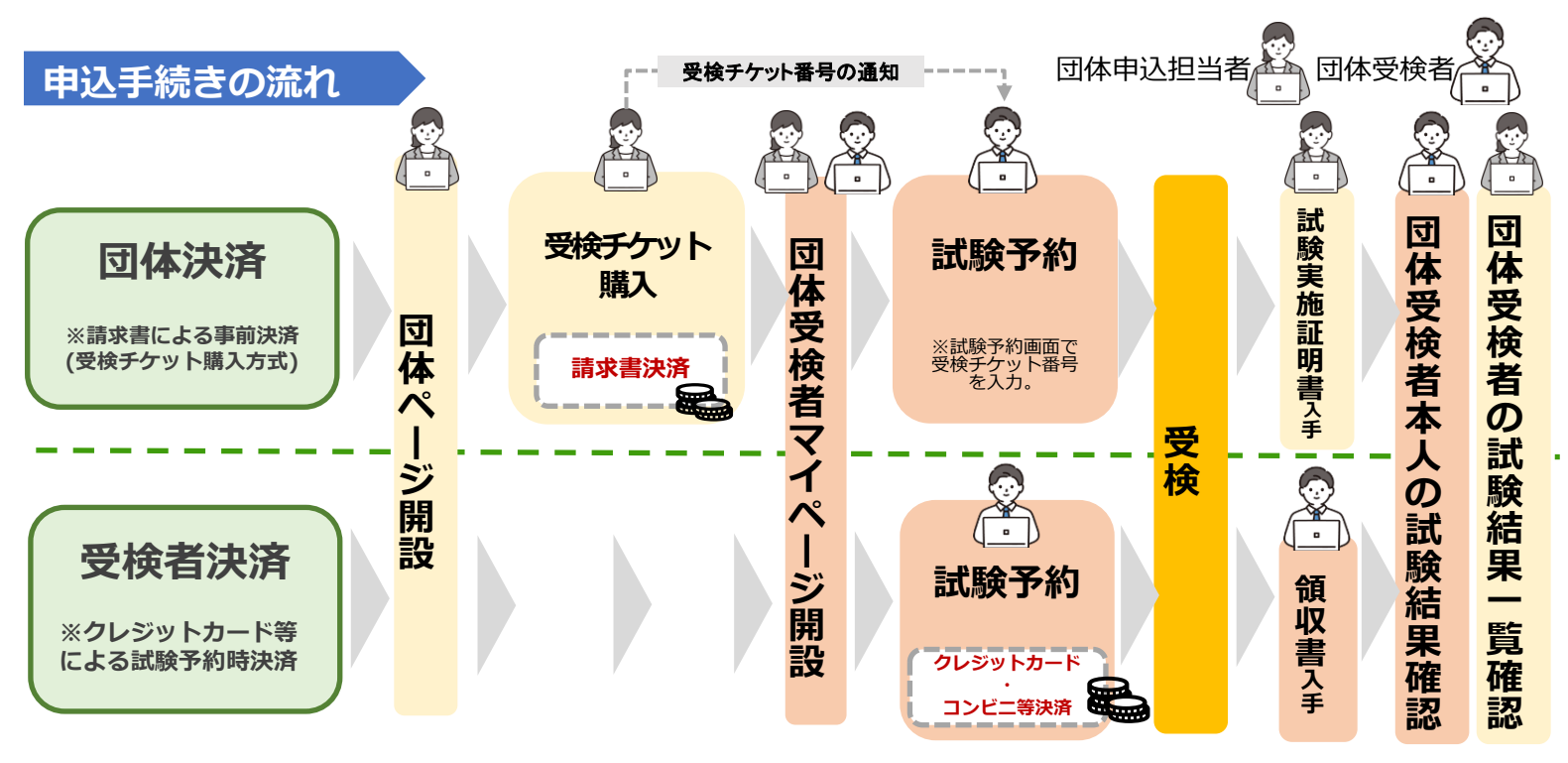

■ お問合せ先
 一般財団法人
 日本規格協会
 品質管理検定センター
 TEL:050-1742-6445
 E-mail:qckentei@jsa.or.jp
 (土日祝日および年末年始を除く、9:00~17:00)